# **IBM Mobile Systems**

# ThinkPad 560Z (2640) Computer Hardware Maintenance Manual

September 1998

本書をお読みになり、本書がサポートする製品をご使用になる 前に、必ず87ページの『特記事項』をお読みください。

#### 第1版(1998年9月)

| 原 | 典 | 10L9625                       |
|---|---|-------------------------------|
|   |   | IBM Mobile Systems            |
|   |   | ThinkPad 560Z (2640) Computer |
|   |   | Hardware Maintenance Manual   |
| 発 | 行 | 日本アイ・ビー・エム株式会社                |
| 担 | 当 | ナショナル・ランゲージ・サポート              |
|   |   |                               |

©Copyright International Business Machines Corporation 1998. All rights reserved.

Translation: ©Copyright IBM Japan 1998

# ThinkPad 560Z HMM

| 最初にお読みください                                                                                                    | . 3                                                                  |
|----------------------------------------------------------------------------------------------------|----------------------------------------------------------------------|
| ねじの締め付けについて                                                                                                    | . 4                                                                  |
| -<br>製品の概要                                                                                                    | . 9                                                                  |
| 保守の手順                                                                                                    | 11                                                                   |
| ディスケット・ドライブの検査                                                                                                    | 12                                                                   |
| キーボード/補助入力装置の検査                                                                                                    | 13                                                                   |
| メモリーの検査・・・・・・・・・・・・・・・・・・・・・・・・・・・・・・・・・・・・                                                                                                    | 13                                                                   |
| 冷却ファンの検査                                                                                                    | 14                                                                   |
| ポート・リプリケーターの検査                                                                                                    | 15                                                                   |
| 電源システムの検査・・・・・・・・・・・・・・・・・・・・・・・・・・・・・・・・・・・・                                                                                                    | 16                                                                   |
| システム状況インディケーターの検査                                                                                                    | 18                                                                   |
| システム・ボードと CPU ミニカートリッジの検査                                                                                                    | 18                                                                   |
| トラックポイントの検査                                                                                                    | 19                                                                   |
| 省電力機能                                                                                                    | 20                                                                   |
| スタンバイ・モード                                                                                                    | 20                                                                   |
| サスペンド・モード                                                                                                    | 20                                                                   |
| ハイバネーション・モード                                                                                                    | 21                                                                   |
| FRU 故障判別リスト                                                                                                    | 22                                                                   |
| 数字エラー・コード                                                                                                    | 22                                                                   |
| ビープ音が鳴る場合                                                                                                    | 28                                                                   |
| 機能関連の問題                                                                                                    | 29                                                                   |
| インディケーター関連の問題                                                                                                    | 29                                                                   |
| IR に関する問題                                                                                                    | 30                                                                   |
| キーボードまたはトラックポイントに関連した問題                                                                                                    | 30                                                                   |
| 液晶ディスプレイ関連の問題                                                                                                    | 31                                                                   |
| 周辺装置関連の問題                                                                                                    | 31                                                                   |
| 電源関連の問題                                                                                                    | 32                                                                   |
| その他の問題                                                                                                    | 32                                                                   |
| 再現性のない問題                                                                                                    | 32                                                                   |
| 判別しにくい問題                                                                                                    | 33                                                                   |
| 診断プログラムの実行方法                                                                                                    | 34                                                                   |
| РС カード (PCMCIA) スロット・テスト                                                                                                    | 35                                                                   |
| 汎用シリアル・バス (USB) テスト                                                                                                    |                                                                      |
|                                                                                                    | - 36                                                                 |
| エラー・ログ                                                                                                    | 36<br>36                                                             |
| エラー・ログ<br>接続装置リストの検査                                                                                                    | 36<br>36<br>36                                                       |
| エラー・ログ<br>接続装置リストの検査                                                                                                    | 36<br>36<br>36<br>38                                                 |
| エラー・ログ                                                                                                    | 36<br>36<br>36<br>38<br>41                                           |
| エラー・ログ                                                                                                    | 36<br>36<br>36<br>38<br>41<br>41                                     |
| エラー・ログ                                                                                                    | 36<br>36<br>38<br>41<br>41<br>42                                     |
| エラー・ログ                                                                                                    | 36<br>36<br>36<br>38<br>41<br>41<br>42<br>42                         |
| エラー・ログ       接続装置リストの検査         接続装置リストの検査                                                                                                    | 36<br>36<br>38<br>41<br>41<br>42<br>42<br>43                         |
| エラー・ログ       接続装置リストの検査         診断テストのエラー・コード          関連の保守手順          システム状況インディケーター          パスワードの組み合わせ          下位レベル・フォーマットの実行方法          Fn キーの組み合わせ          FRU の取り外しと取り付け                                            | 36<br>36<br>38<br>41<br>41<br>42<br>42<br>43<br>44                   |
| エラー・ログ<br>接続装置リストの検査<br>診断テストのエラー・コード<br>関連の保守手順<br>システム状況インディケーター<br>パスワードの組み合わせ<br>下位レベル・フォーマットの実行方法<br>Fn キーの組み合わせ<br>FRU の取り外しと取り付け<br>重要事項                                                                                | 36<br>36<br>38<br>41<br>41<br>42<br>42<br>43<br>44<br>44             |
| エラー・ログ<br>接続装置リストの検査<br>診断テストのエラー・コード<br>関連の保守手順<br>システム状況インディケーター<br>パスワードの組み合わせ<br>下位レベル・フォーマットの実行方法<br>Fn キーの組み合わせ<br>FRU の取り外しと取り付け<br>重要事項<br>FRU の保守手順                                                                   | 36<br>36<br>36<br>38<br>41<br>41<br>42<br>42<br>43<br>44<br>44<br>45 |
| エラー・ログ         接続装置リストの検査         診断テストのエラー・コード         関連の保守手順         システム状況インディケーター         パスワードの組み合わせ         下位レベル・フォーマットの実行方法         Fn キーの組み合わせ         FRU の取り外しと取り付け         重要事項         FRU の保守手順         取り外し順序表 | 36<br>36<br>36<br>38<br>41<br>41<br>42<br>43<br>44<br>44<br>45<br>46 |

| 1020 DIMM カード (挿入されている場合)              | 48 |
|----------------------------------------|----|
| 1030 バッテリー・パック                         | 49 |
| 1040 ハード・ディスク・ドライブ                     | 50 |
| 1050 キーボード・ベゼル                         | 51 |
| 1060 キーボード・ユニット                        | 54 |
| 1070 LCD アセンブリー                        | 55 |
| 1080 スピーカー                             | 57 |
| 1081 HDD フラット・ケーブル                     | 58 |
| 1090 PC カード・スロット・アセンブリー                | 59 |
| 1100 ヒート・シンク                           | 60 |
| 1110 CPU ミニカートリッジ                      | 61 |
| 1120 ファン                               | 63 |
| 1130 システム・ボード                          | 64 |
| 2010 LCD フロント・カバー                      | 66 |
| 2020 LCD パネル                           | 68 |
| 2030 LCD インバーター・カード                    | 69 |
| 2040 LCD ケーブルおよび蝶つがい                   | 70 |
| 3010 ThinkPad ポート・リプリケーター (拡張 EtherJet |    |
| 機構付き)                                  | 72 |
| 各部の名称と位置                               | 74 |
| システム(正面) ......................        | 74 |
| システム(底面).......................        | 75 |
| システム (背面)                              | 76 |
| モデル 560Z 用パーツ・リスト                      | 77 |
| LCD アセンブリー                             | 80 |
| キーボード                                  | 81 |
| 各種パーツおよびオプション・パーツのリスト                  | 82 |
| 特記事項                                   | 87 |
| 商標                                     | 87 |

# 最初にお読みください

保守を行う前に必ずこの項を読んで、注意事項を守ってください。

|   | 青西审估                                              |
|---|---------------------------------------------------|
| 1 |                                                   |
| • | ThinkPad の保守は、訓練を受けた有資格者だけが行ってください                |
| • | こてんこい。<br>EDU の取り外しと充物の手順を詰んでから EDU たた            |
| - | 換してください。                                          |
| • | 複写、保管、フォーマットなどの書き込み作業時には特<br>に注意してください。           |
|   | 保守しようとしている ThinkPad では、ドライブ名やド                    |
|   | ライブを間違って選択すると、データやプログラムが上                         |
|   | 書きされてしまうことがあります。                                  |
| • | モデルごとの正しい FRU を交換するようにしてくださ                       |
|   | い。 FRU を交換するときは、ThinkPad のモデルと                    |
|   | FRU のパーツ番号が正しいことを FRU パーツ・リス                      |
|   | トと照合して確認してください。                                   |
| • | 一時的で再現性のないエラーを理由に FRU を交換しな                       |
|   | いてくたさい。一時的なエラーは、ハートウェアの欠陥とけ関係のないさまざまな理由で生じることがありま |
|   | す。たとえば、宇宙線による影響、静電気の放電、また                         |
|   | ソフトウェア・エラーなどです。FRU の交換は、問題                        |
|   | が繰り返して起こるときに検討してください。FRU が                        |
|   | 問題だと考えられる場合は、エラー・ログを消去して、                         |
|   | もう一度テストを実行してください。エラー・ログが再                         |
|   | び現れなければ FRU は交換しないでください。                          |
| • | 正常な FRU を交換しないように注意してください。                        |

## ねじの締め付けについて

ネジの緩みは、ThinkPad の信頼性の問題を引き起こします。IBM ThinkPad は、ナイロン・コーティングねじを使用してこの問題を 解決しています。ねじの締め付けは、以下のように行ってくださ い。

 プラスチックとプラスチックを締め付ける場合 ねじの頭がプラスチック部品の表面に触れたら、さらに 90 度回します。

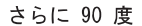

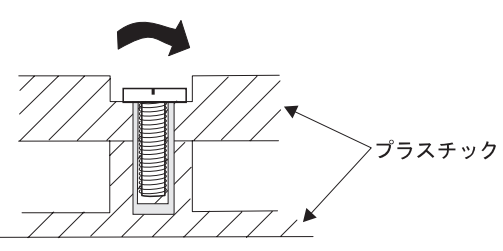

 論理カードとプラスチックを締め付ける場合 ねじの頭が論理カードの表面に触れたら、さらに 180 度回し ます。

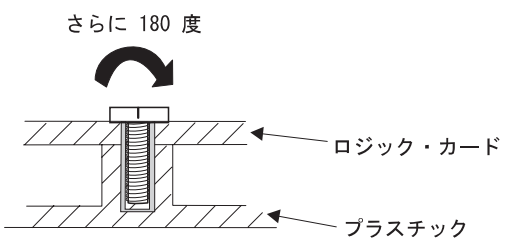

トルク・ドライバーを使用する場合
 トルクねじ回しを使用する場合は、各ステップの『トルク』の欄を参照してください。

エラー・メッセージの使い方: 画面に表示されるエラ -・コードを使用してエラーを診断します。2 つ以上のエラー・コ ードが表示された場合は、最初のエラー・コードから診断を始めて ください。1 つ目のエラー・コードを生じさせているエラーが原因 で、2 つ目以降のエラー・コードが表示されていることがありま す。エラー・コードが表示されない場合は、22ページの『FRU 故 障判別リスト』の記述の中で該当するものがないか調べてくださ い。

ポート・リプリケーターの問題: ポート・リプリケーターに問題があると思われる場合は、15ページの『ポート・リプリケ ーターの検査』を参照してください。 複数の FRU の診断方法: 対象のアダプターまたは装置に 複数の FRU がある場合は、表示されたエラー・コードはいずれか 1 つが原因かもしれません。複数の FRU を交換する前に、指定さ れた順に FRU を 1 つずつ取り外して交換し、エラーの状態が変化 するか調べてください。

最初に行うこと: 保守作業員は、返却する FRU に添付する パーツの交換連絡表または返却表に、以下のことを記述してくださ い。

- \_\_\_\_ 1. 保守作業員の名前と電話番号
- 2. 作業日
- 問題が発生した日付
- \_\_\_\_ 4. お客様が ThinkPad を購入した日付
- \_\_\_\_ 5. エラーの現象、画面に表示されているエラー・コード、 ビープ音
- \_\_\_\_ 6. FRU を交換するに至った過程と、参考にしたページ
- 7. 問題の FRU と、そのパーツ番号
- ThinkPad の機種、モデル番号、シリアル番号
- 9. お客様の名前と住所

ThinkPad の保守を行う前に、次の注意事項を読んで、故障が保証 期間内のサービスを適用できるものかどうか検討してください。

保証に関する注意事項: ThinkPad の故障の原因が、お客様の誤 用、不注意、ご自身によるシステム構成の変更、または物理 的に不適切な環境や操作環境、あるいはお客様自身の保守に よるものである場合は、保証期間内であっても、修理は有償 になることがあります。次に、保証期間内でもサービスの対 象にならない項目と、異常使用のためにシステムが悪影響を 受けたことを示す状態を記載しています。 保証期間内のサービスが適用されない場合

- 圧力をかけたり、落としたりしたことによる、液晶ディ スプレイ・パネルのひび割れ
- 部品の損傷 (引っかき傷や染みなど表面的なもの)
- 強い力をかけたことによる、プラスティック部品のひび 割れや破損、ラッチ、ピン、コネクターの破損
- ThinkPad に水などの液体をこぼして生じた故障
- PC カードを、適当でないスロットに挿入したり、互換 性のないカードを挿入したりすることによって生じた故 障
- ディスケット・ドライブ・スロットから入った異物による損傷
- ディスケット・ドライブのカバーに圧力を加えたり、ラベルを何枚も貼って分厚くなったディスケットをディスケット・ドライブに挿入しようとしたりして生じた故障
- ディスケット取り出しボタンの破損または変形
- 強い衝撃を与えたり、落としたりしたことによる CD-ROM ドライブの破損
- サポートされていない装置を接続してヒューズが切れた 場合
- ThinkPad のパスワードを忘れた場合 (この場合、 ThinkPad は使用できなくなります)

次のような場合の修理にも、保証期間サービスが適用されませ ん。

- 不当な保守や修正によって、ThinkPadの部品が紛失している場合
- 衝撃を与えたり、落としたりしたことによる HDD スピンドル・モーターの雑音
- 強い磁気による I9990303 エラーの発生

#### 始動パスワードを解除する方法

- 始動パスワードのみが設定されている場合
  - 1. ThinkPad の電源をオフにする。
  - 2. ThinkPad を裏返す。
  - 3. DIMM ソケット・カバーのねじ 1 を緩め、DIMM ソケット・カバー 2 を取り外す。
  - 4. 始動パスワード・ジャンパー・パッド
     3 を短絡させ
     る。

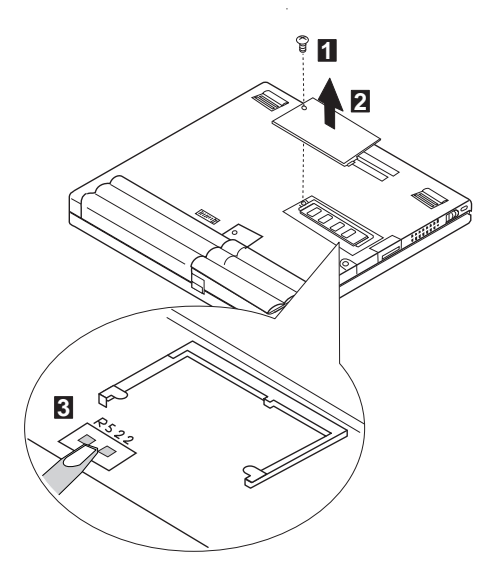

- ThinkPad の電源をオンにして POST が終了するまで 待つ。パスワードがクリアされる。
- DIMM ソケット・カバーを再度取り付けて、裏返した ThinkPad を元に戻す。
- パスワード・プロンプトが表示されないことを確かめる。
- パスワードを再び有効にするには、パスワードをもう一 度設定する。

始動パスワードとスーパーバイザー・パスワードが両方とも 設定されている場合

- 1. ThinkPad の電源をオフにする。
- F1 キーを押したまま、ThinkPad の電源をオンにする。
  - 数秒後、パスワード・プロンプトが表示される。
- スーパーバイザー・パスワードを入力する。 「Easy-setup Main Menu」が表示される。
- Password を選択し、次に Power on を選択する。長 方形ボックスが表示される。
- スーパーパイザー・パスワードを入力して、スペース・ キーを1回押す。
- 6. Enter キーを 2 度押す。
- 7. Exit を選択する。
- 「Easy-Setup Main Menu」で Restart を選択して、 POST が終了するまで待つ。
- DIMM ソケット・カバーを再度取り付けて、裏返した ThinkPad を元に戻す。

パスワード・プロンプトが表示されないことを確かめる。

バスワードを再び有効にするには、パスワードをもう一度設定しま す。

**リセット・ボタン:** リセット・ボタンを使用すると、マイク ロコードの状況に関係なくシステムをリセットして、電源を強制的 にオフにすることができます。この押しボタンは、電源が完全にオ フにならないとき、またはマイクロコードがハングしたときに使用 します。

このスイッチの位置については、75ページの『システム (底面)』 を参照してください。

## 製品の概要

以下の表に、IBM ThinkPad 560 シリーズのシステム機構の概要 を示します。

| 機能                       | 説明                                                                                                    |
|--------------------------|----------------------------------------------------------------------------------------------------|
| プロセッサー                   | <ul> <li>560X <ul> <li>Intel Pentium MMX 200 MHz (L2 キャッシュ付き)</li> <li>Intel Pentium MMX 233 MHz (L2 キャッシュ付き)</li> </ul> </li> <li>560Z <ul> <li>Intel Pentium II 233 MHz (L2 キャッシュ付き)</li> <li>Intel Pentium II 300 MHz (L2 キャッシュ付き)</li> </ul> </li> </ul> |
| バス・アーキテクチ<br>ャー          | PCI バス                                                                                                    |
| メモリー (標準)                | 560X<br>・ 32 MB (システム・ボード上)<br>560Z<br>・ 32 MB (システム・ボード上)<br>・ 64 MB (システム・ボード上)                                                                                                    |
| メモリー (オプショ<br>ン)         | 最大 96MB (560X の場合)<br>96MB (560Z で基本メモリーが 32MB の場<br>合)<br>128MB (560Z で基本メモリーが 64MB の<br>場合)                                                                                                    |
| CMOS RAM                 | 560X/560Z<br>・ 242 バイト                                                                                                    |
| VGA ビデオ                  | <ul> <li>560X</li> <li>12.1 インチ、256K 色、800x600 ピク<br/>セル DSTN カラー LCD</li> <li>12.1 インチ、256K 色、800x600 ピク<br/>セル TFT カラー LCD</li> <li>560Z</li> <li>12.1 インチ、16M 色、800x600 ピク<br/>セル TFT カラー LCD</li> <li>144MB (2 モード) 35 インチ</li> </ul>                    |
| リュスシット・トラ<br>イブ<br>(外付け) | <ul> <li>1.44MB (2 モード)、3.5 インチ</li> <li>1.44MB (3 モード)、3.5 インチ (日本)</li> </ul>                                                                                                    |

| 機能                | 説明                                                                                                    |
|-------------------|----------------------------------------------------------------------------------------------------|
| ハード・ディスク・<br>ドライブ | <ul> <li>560X</li> <li>2.1GB、2.5 インチ、IDE インターフ<br/>ェース</li> <li>4.0GB、2.5 インチ、IDE インターフ<br/>ェース</li> <li>560Z</li> <li>4.0GB、2.5 インチ、IDE インターフ<br/>ェース</li> <li>6.4GB、2.5 インチ、IDE インターフ<br/>ェース</li> </ul> |
| 入出力ボート            | <ul> <li>シリアル</li> <li>パラレル</li> <li>USB</li> <li>外付けモニター</li> <li>ヘッドホン・ジャック</li> <li>マイクロホン/ライン入力ジャック</li> <li>ポート・リプリケーター</li> </ul>                                                                    |
| オーディオ             | <ul> <li>16 ビット・オーディオ</li> <li>内蔵スピーカー</li> <li>内蔵マイクロホン</li> <li>ボリューム調節機構 (560X)</li> <li>ソフトウェア・ボリューム調節 (560Z)</li> </ul>                                                                               |
| 赤外線通信             | <b>560X/560Z</b> • IrDA 1.1                                                                                                    |
| PCMCIA            | タイブ III 1 枚<br>または タイブ I / タイブ II 2 枚<br><b>560X/560Z</b><br>• CardBus サポート                                                                                                    |
| AC アダプター          | 56 ワット型                                                                                                    |

## 保守の手順

ThinkPad の保守は次の手順で行います。

- 注: 診断テストの対象となるのは、IBM 製品のみです。IBM 社 以外の製品やプロトタイプ・カードをテストしたり、オプシ ョンの変更後すぐにテストしたりすると、エラー表示が正し くなかったり、無効なシステム応答が返されたりすることが あります。
  - 1. エラーをできるだけ詳細に分析する。
  - 診断テストを実行するか同じ操作を繰り返してエラーを再発 させ、状況を確認する。
    - 注: 診断テストの実行方法については、34ページの『診断プ ログラムの実行方法』を参照してください。
  - 生じたエラーを下表で見つけ、指示されたページに進む。まず、表の「状態」の欄で最も当てはまる記述を選び、「参照ページ」欄に書かれているページに進みます。

| 状態                                                    | 参照ページ                                                      |
|-------------------------------------------------------|------------------------------------------------------------|
| 電源障害 (電源インディケー<br>ターがオンにならない、ま<br>たはオンになったままであ<br>る)。 | 16ページの『電源システム<br>の検査』.                                     |
| POST が完了しない。ビー<br>ブ音が鳴らず、エラー・コ<br>ードも表示されない。          | 22ページの『FRU 故障判<br>別リスト』へ進んで、『ビ<br>ープ音が鳴らない場合』と<br>いう表で調べる。 |
| POST でビープ音は鳴る<br>が、エラー・コードが表示<br>されない。                | 22ページの『FRU 故障判<br>別リスト』へ進んで、『ビ<br>ープ音が鳴る場合』という<br>表で調べる。   |
| POST でエラーが検出され<br>て、数字エラー・コードが<br>表示された。              | 22ページの『FRU 故障判<br>別リスト』へ進んで、『エ<br>ラー・コード』という表で<br>調べる。     |
| 診断テストでエラーが検出<br>されて、FRU コードが表示<br>された。                | 34ページの『診断プログラ<br>ムの実行方法』.                                  |
| 構成が導入された装置と一<br>致しない。                                 | 36ページの『接続装置リス<br>トの検査』.                                    |
| その他 (液晶ディスプレイの<br>問題など)。                              | 22ページの『FRU 故障判<br>別リスト』へ進んで、『そ<br>の他の問題』という表で調<br>べる。      |

| 状態                     | 参照ページ                                                 |
|------------------------|-------------------------------------------------------|
| 再現性のない問題 (断続的な<br>問題)。 | ユーザーから報告された現<br>象を確認し、22ページの<br>『FRU 故障判別リスト』<br>に進む。 |

## ディスケット・ドライブの検査

問題の原因がコントローラー、ドライブ、またはディスケットのい ずれであるかは、次のようにして判断します。書き込み可能な、フ ォーマット済みの 2HD ディスケットが必要です。

FDD-1 は、外付けディスケット・ドライブ・コネクターを介して 接続された外付けディスケット・ドライブを表します。FDD-2 は、ポート・リプリケーターに接続された外付けディスケット・ド ライブを表します。

重要:ディスケットにラベルが2枚以上貼られていないことを確かめてください。ラベルが2枚以上貼られていると、ドライブの破損やエラーの原因になります。

次のようにしてテスト装置を選択します。 詳しくは、34ページの『診断プログラムの実行方法』を参照してく ださい。

- 「Easy-Setup test」メニューで、Ctrl+A を押して拡張診断 モードに入る。
- 2. 「Exit」を 2 回クリックする。
- 「FDD-1」または「FDD-2」をクリックしてテストを開始 する。
- 画面上の指示に従って、プランク・ディスケットを挿入する。
- コントローラー・テストでエラーが検出された場合は FRU コード 10 が表示される。この場合はシステム・ボードを交 換します。
- コントローラー・テストでエラーが検出されない場合は、自動的にドライブ読み取り / 書き込みテストが開始される。ドライブ・テストでエラーが検出されると、FDD-1 の場合は FRU コード 50 が、FDD-2 の場合は FRU コード 51 が表示されます。ディスケット自体に問題がなければ、ドライブを交換します。
- FDD-2 テストでエラーが検出された場合は、可能ならばドラ イブを ThinkPad のディスケット・ドライブ・コネクターに 直接移動し、FDD-1 として再度テストする。
   FDD-1 の位置でエラーが発生しない場合、ドライブは正常で す。15ページの『ポート・リプリケーターの検査』に進ん で、ポート・リプリケーターの問題を判別してください。

#### キーボード/補助入力装置の検査

キーボードが作動しない場合や、入力したとおりの文字が表示され ない場合は、フレキシブル・キーボード・ケーブルがシステム・ボ ードにしっかり差し込まれていることを確認してください。しっか り接続されている場合は、キーボード・テストを実行します。外付 けキーボードが接続されている場合は、内蔵キーボードのキーボー ド・テストを実行する前に、外付けキーボードを取り外します。詳 しくは、34ページの『診断プログラムの実行方法』を参照してくだ さい。

注: Fn キーを押すと、画面に黒い印が短時間表示されます。

キーボード・テストでキーボードの問題が検出されたら、次のことを1 つずつ実行して問題を解決してください。正常な FRU を交換 しないように注意してください。

- フレキシブル・キーボード・ケーブルを交換する。
- キーボードを交換する。
- この場合はシステム・ボードを交換してください。

ThinkPad では以下の補助入力装置がサポートされています。

- 数字キーパッド
- マウス (PS/2 互換)
- 外付けキーボード (キーボード / マウス・ケーブル付き)

上記の装置のいずれかが作動しない場合は、ケーブル・コネクター を差し込み直して、エラーがでたときと同じ操作を繰り返してくだ さい。

問題が再発しなければ、問題はコネクターにあることが考えられま す。コネクターを再検査してください。

問題が解決されない場合は、その装置を交換してください。それで も問題が解決しないときは、システム・ボードを交換します。

### メモリーの検査

EDO DIMM カードを使用して、メモリー容量を拡張できます。

| DIMM                       | 表示値<br>( <b>32MB</b> 基本) | 表示値<br>(64MB 基本) |
|----------------------------|--------------------------|------------------|
| 取り付け済み DIMM<br>カードなし       | 32192 KB                 | 64960 KB         |
| 8 MB<br>(560Z では<br>非サポート) | 40384 KB                 | 73152 KB         |
| 16 MB                      | 48576 KB                 | 81344 KB         |
| 32 MB                      | 64960 KB                 | 97728 KB         |
| 64 MB                      | 97728 KB                 | 130496 KB        |

メモリー・エラーが発生すると、システム操作が停止したり、画面 にエラー・メッセージが表示されたり、システムがハングしたりす る場合があります。

メモリーに関する問題の原因判別の手順は次のとおりです。

注: DIMM カードがコネクターに正しく取り付けられていること を確認してください。接続が緩んでいると、エラーを引き起 こす可能性があります。

詳しくは、34ページの『診断プログラムの実行方法』を参照してく ださい。

- ThinkPad の電源をオフにし、スロットから DIMM カードを 取り外す (取り付けられている場合)。
- F1 キーを押したまま、ThinkPad の電源をオンにする。F1 キーは、「Easy-Setup」メニューが表示されるまで押し続け る。
- 3. Test を選択して Enter キーを押す。
- Memory を選択して Enter キーを押し、基本メモリーのメ モリー・テストを実行する。エラーが表示されたら、システ ム・ボードを交換する。
- ThinkPad の電源をオフにして DIMM カードを取り付け直 し、電源をオンにする。メモリー・サイズを確認して、メモ リーをテストする。エラーが表示されたら、DIMM カードを 交換する。

メモリーの問題が発生する場合は、ループ・オプションを使ってテ ストを繰り返してください。このテストでエラーが検出されると、 パラレル・ポートに接続されたプリンターにエラー・ログが印刷さ れます。詳細については、36ページの『エラー・ログ』を参照して ください。

フラッシュ・メモリーの更新: フラッシュ・メモリーに は、システム・セットアップ・プログラムと診断テストが保管され ています。次の場合には、フラッシュ・メモリーの更新が必要とな ります。

- 新しいバージョンのシステム・プログラムを導入したとき。
- 新しい機能またはオプションを追加したとき。

フラッシュ・メモリーを更新する手順は次のとおりです。

- 1. 更新データが入っているディスケットを用意する。
- A ドライブにシステム・プログラム・サービス・ディスケットを挿入してから、ThinkPad の電源をオンにする。
- 3. メニューから Update system programs を選択する。

#### 冷却ファンの検査

冷却ファンの検査は、次の手順で行ってください。

- 1. Easy-Setup を開始する。
- Test をクリックする。 冷却ファンが始動するので、ファン のルーバーから空気が流れているかどうか調べてください。
- Ctrl + A キーを押して、拡張診断モードに進む。
   「ThinkPad FRU Connections」ウィンドウが表示される。
   冷却ファン・コネクターが接続されていない場合は、Fan Not Connected というメッセージが表示されます。
- Exit をクリックする。画面にキーボードのレイアウトが表示 される。
- 5. 再度 Exit をクリックする。

 System Board をクリックし、Enterキーを押して、テスト を実行する。 ウィンドウの説明に従います。テストで冷却ファンの問題が 検出された場合は、ファンを交換してください。

#### ポート・リプリケーターの検査

ポート・リプリケーターに関する問題の原因判別の手順は次のとお りです。ポート・リプリケーターは、ThinkPad の下部にあるシス テム拡張コネクターに接続します。

- 1. ThinkPad の電源をオフにする。
- 2. エラーになる装置をポート・リプリケーターから取り外す。
- ポート・リプリケーターに AC アダプターが接続されている ときは、その AC アダプターを取り外す。
- 4. ThinkPad からポート・リプリケーターを取り外す。
- エラーになる装置を ThinkPad に直接接続する(他の装置が接 続されている場合は、最初にその装置を外します)。
- 34ページの『診断プログラムの実行方法』に進み、診断を実 行する。
- 保守用診断テストを行っても装置に異常が発生しない場合 は、システム拡張コネクターのポート・リプリケーターに問 題があると考えられます。
- ThinkPad の電源をオフにし、ポート・リプリケーターを再度 接続する。
- ThinkPad の電源をオンにし、次の拡張診断テストを実行する。
  - ポート・リブリケーターに折り返しプラグ (P/N 72X8546)を接続して、シリアル・ポートのテストを行 う。
  - テスト・ケーブル (P/N 05K2580) を接続して、汎用シ リアル・バス・テストを行う [36ページの『汎用シリア ル・バス (USB) テスト』を参照]。
  - ポート・リプリケーターに折り返しプラグ (P/N 72X8546)を接続して、パラレル・ポートのテストを行う。
  - PC テスト・カード (P/N 35G4703) を取り付けて、PC カード (PCMCIA) テストを行う。
  - スクラッチ・ディスケットを使用して、エラーになる装置で FDD-2 装置テストを行う。
- エラーが表示される場合は、ポート・リプリケーターまたは ディスケット・ドライブを交換する。それでも問題が解決されない場合は、システム・ボードを交換する。
- ポート・リプリケーターを使用しているときに限り電源の問題が発生する場合は、ポート・リプリケーターを交換する。

ポート・リプリケーターに PC カードを挿入して使用しているとき に、断続的に電源が遮断される場合は、過電流が原因と考えられま す。PC カードによっては、多くの電流を使用するタイプがありま す。たとえば、ポート・リプリケーターに複数の入出力用装置を取 り付け、それらを同時に使用している場合に、許容される最大電流 を超えてしまい、電源の遮断が発生する場合があります。この問題 の原因を判別するために、使用中の装置を1 つずつ取り外して ThinkPad を同一条件で使用し、電流の遮断が発生するかどうか試 してください。この手順をすべての装置に対して行い、どの装置が 原因かを判別します。

#### 電源システムの検査

ThinkPad に電源を供給できる装置を一つずつ使って、ThinkPad の電源をオンにしてみます。

- 1. バッテリー・パックとディスケット・ドライブを取り外す。
- AC アダプターを接続して電源をオンにし、電力が供給され るかを調べる。
- AC アダプターを取り外し、充電済みのバッテリー・パック を取り付けて、電力が供給されるかを調べる。

問題の原因が電源にあると考えられる場合は、次のリストの該当す る電源機構の検査に進みます。

- 『AC アダプターの検査』
- 17ページの『動作中の充電の検査』
- 17ページの『バッテリー・パックの検査』
- 18ページの『バックアップ・バッテリーの検査』

**AC** アダプターの検査: AC アダプターで ThinkPad を作 動中にエラーが起こる場合には、この検査を行ってください。

- ポート・リプリケーターを使用しているときに限り電源の問題が発生する場合は、ポート・リプリケーターを交換する。
- 電源インディケーターがオンにならない場合は、AC アダプ ターの電源コードの導通と取り付けが正しいかどうか調べ る。
- 動作中の充電が行われない場合は、17ページの『動作中の充 電の検査』に進む。
- ThinkPad から AC アダプター・ケーブルを抜いて、 AC ア ダプター・ケーブルのプラグの出力電圧を測定する。次の図 を参照してください。

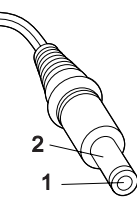

| ピン | 電圧 (V dc)     |
|----|---------------|
| 1  | +14.5 ~ +17.0 |
| 2  | アース           |

電圧が正しくない場合は、AC アダプターを交換する。 測定電圧が範囲内にある場合は、次の手順に従う。

- システム・ボードを交換する。
- それでも問題が解決しない場合は、33ページの『判別し にくい問題』に進む。

注: AC アダプターから生じるノイズは必ずしもアダプターの故 障を示すものではありません。

動作中の充電の検査: 動作中の充電の検査には、放電済み のバッテリー・パックか、または ThinkPad に取り付けた時点でバ ッテリー残量が 50% 未満のバッテリー・パックを使います。

動作中充電を行います。バッテリー充電中インディケーターが点灯 しない場合は、バッテリー・バックを取り外して、常温に戻るまで 放置します。その後、バッテリー・パックを再度取り付けます。こ れでも充電中インディケーターがオンにならない場合は、バッテリ ー・パックを交換します。

それでも充電中インディケーターがオンにならない場合は、システム・ボードを交換します。その後、バッテリー・パックを再度取り 付けます。交換したバッテリー・パックが充電されない場合は、次の節に進みます。

**バッテリー・パックの検査:** バッテリー・メーターで残量 が 95% 未満になったことが表示されるまでは、バッテリーの充電 は開始されません。95% 未満になると 100% までパッテリーが充 電されます。これは、過充電を防ぎ、バッテリー・パックを長持ち させるためです。

次の手順に従ってください。

- 1. ThinkPad の電源をオフにする。
- バッテリー・パックを取り外して、バッテリー端子の1(+) と4(-)の間の電圧を測定する。次の図を参照してください。

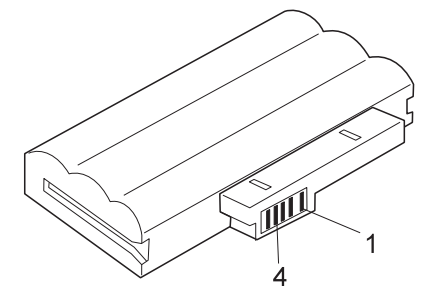

- 電圧が DC +11.0 V 未満を示すときは、バッテリー・パック は放電されてしまっている。バッテリー・パックを再充電す る。
  - 注: この場合は、バッテリー・パックが過放電の状態になっ ています。インディケーターがオンにならなくても、充 電するのに最低2時間はかかります。

再充電後も DC +11.0 V 未満なら、バッテリー・パックを交 換する。

 電圧が DC +11.0 V を超えている場合は、バッテリー・パッ ク端子の3と4の間の抵抗を測定する。抵抗値は、4~30 Kオーム。

抵抗値が正しくない場合は、バッテリー・パックを交換す る。抵抗値が正しい場合は、システム・ボードを交換する。

#### バックアップ・バッテリーの検査

- ThinkPad の電源をオフにして、ThinkPad から AC アダプ ターを取り外す。
- 2. ThinkPad を裏返す。
- バックアップ・バッテリーを取り外す (47ページの『1010 バックアップ・バッテリー』を参照)。
- 4. バックアップ・バッテリーの電圧を測定する。(次図を参照)
  - 注: 誤ってバックアップ・バッテリーの裏側で測定しないよ うに注意してください。

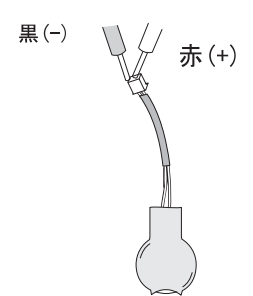

| コード | 電圧 (V dc)   |
|-----|-------------|
| 赤   | +2.5 ~ +3.7 |
| 黒   | アース         |

- 電圧が正しい場合は、システム・ボードを交換する。
- 電圧が正しくない場合は、バッテリー・パックを交換する。
- 交換後もバックアップ・バッテリーがすぐに放電する場合は、システム・ボードを交換する。

## システム状況インディケーターの検査

システム状況インディケーター LED の問題が生じたときは、次の ようにしてください。

- 1. ThinkPad の電源をオフにする。
- 2. ThinkPad の電源をオンにする。
- ThinkPad の電源をオンにすると、すぐにインディケーター・ パネルのすべての LED (ハード・ディスク使用中 LED を除 く)が一時的にオンにならなければなりません。 すべての LED がオンになることを確認します。
   問題が解決されない場合は、システム・ボードを交換しま す。

## システム・ボードと **CPU** ミニカートリッジの 検査

システム・ボードと CPU ミニカートリッジは、ThinkPad の操作 を実行します。どちらの FRU もプロセッサーの問題の原因になる 可能性がありますが、一般には CPU ミニカートリッジの方が障害 の起こる確率は低いとされています。数字コードでシステム・ボー ドまたは CPU ミニカートリッジに障害があることが表示された場 合は、次の手順を実行して問題の原因を判別します。

- システム・ボード・テストを実行して問題を確認する。この テストは、システム・ボードと CPU ミニカートリッジの両 方を検査します。エラーが検出されなければ、33ページの 『判別しにくい問題』に戻ります。
  - 注: システム・ボードのテスト中は、キーボードやポインテ ィング・デバイスに触らないでください。予期しないエ ラーが発生する場合があります。
- FRU コード 10 が表示された場合は、CPU ミニカートリッジは交換せずに、システム・ボードを交換する。 CPU ミニカートリッジは古いシステム・ボードから新しいシステム・ボードに移す。
- FRU コード 11 が表示されたら、CPU ミニカートリッジを 取り付け直す。
- 4. テストを再度実行して、結果を確認する。
- FRU コード 11 がまだ表示される場合は、CPU ミニカート リッジを交換する。

上記の処置で問題が解決されない場合は、33ページの『判別しにくい問題』に進みます。

#### トラックポイントの検査

トラックポイントが機能しない場合は、次の手順を実行します。

- ThinkPad 機能設定プログラムを実行し、トラックポイントが 使用可能になっているかどうか検査する。
- 2. 使用可能になっていない場合は、Enable を選択して使用可能 にする。
- 3. 問題が解消しない場合は、次のステップに進む。

---- ポインターのふらつき ----

ポインターが画面上で少しの間ひとりでに動く場合があ りますが、これはハードウェアの問題ではありません。 この動きは、トラックポイントにわずかな圧力が継続し て加わると発生することがあります。修理を行う必要は ありません。

- 4. 「Easy-Setup」メニューに進む。
- 5. トラックポイントで項目を選択する。
- 6. 左または右のクリック・ボタンを押す。
- 7. 両方のクリック・ボタンが正しく作動するか確認する。
- 8. トラックポイントで別の項目を選択する。
- 9. トラックポイントを押す (押して選択)。
- 10. 項目が選択されることを確認する。
- 問題が解消しない場合は、次のことを1 つずつ実行する。
   警告:正常な FRU は交換しないでください。
  - トラックポイントのケーブルを取り付け直す。
  - キーボードを交換する。
  - この場合はシステム・ボードを交換してください。

## 省電力機能

ThinkPad には、電力の消費を節約し、バッテリーを長持ちさせる 3 つの省電力モードがあります。

## スタンバイ・モード

スタンバイ・モードでは、ThinkPad は次のような状態になりま す。

- 液晶ディスプレイのバックライトがオフになる。
- ハード・ディスクのモーターが停止。
- スピーカーの音が出なくなる。

Fn + F3 キーを押すと、ThinkPad はスタンバイ・モードに入りま す。

任意のキーを押すと、ThinkPad はスタンバイ・モードを終了して、通常操作に戻ります。

注: Windows 98 のスタンバイ・モードは、Windows 95 ではサ スペンド・モードと呼ばれます。

サスペンド・モード

ThinkPad がサスペンド・モードに入ると、スタンバイ・モードの 状態に加えて、次のような状態になります。

- 液晶ディスプレイの電源オフ。
- ハード・ディスク・ドライブの電源オフ。
- CPU 停止。
- 注: Windows 95 のサスペンド・モードは、Windows 98 ではス タンパイ・モードと呼ばれます。

ThinkPad は、次の条件でサスペンド・モードに入ります。

- Fn + F4 キーが押された。
- 液晶ディスプレイのカバーが閉じられた。
   「電源の管理のプロパティ」ウィンドウで「LCDを閉じても
   サスペンドしない」ボックスにチェックマークが付いている
   と、ThinkPad は液晶ディスプレイを閉じてもサスペンド・モ
   ードに入りません。液晶ディスプレイがオフになるだけで
   す。
- 「バッテリー・メーター」プログラムで「サスペンド」ボタンが選択された。
- キーボード、トラックポイント、ハード・ディスク・ドライ ブ、パラレル・コネクター、またはディスケット・ドライブ を使用しない状態で一定時間以上経過した。または、ACア ダプターのプラグが差し込まれた。
   Windows 95 では、タイマーは「電源のプロパティ」ウィン ドウの「サスペンド・タイマー」によって設定されます。
   Windows 98 では、タイマーは「電源の管理のプロパティ」 ウィンドウの「システムスタンバイ」によって設定されま す。
- バッテリー・インディケーターがオレンジ色に明滅して、バッテリー電力が低いことを示している。

「電源の管理のプロパティ」ウィンドウで「バッテリー少量 時にハイバネーションに入る」ボックスにチェックマークが 付いていると、ThinkPad はこの状態でハイバネーション・モ ードに入ります。

- 注: Windows 98 では、「電源の管理のプロパティ」ウィン ドウの「アラーム」の設定値が、オレンジ色の明滅から 点灯への変化によって示される実際のパッテリー少量状 態と同期しない場合があるために、アラームが早く鳴っ てしまうことがあります。
- 注: ドッキング・ステーションと接続されているときは、 ThinkPad はサスペンド・モードに入ることはできません。

ThinkPad は、次の条件でサスペンド・モードから通常操作に戻り ます。

- Fn キーが押された。
- 液晶ディスプレイのカバーが開けられた。
- 電源スイッチがオンにされた。
- レジューム・タイマーが設定されている。
   Windows 95 では、「電源のプロパティ」ウィンドウの「タイマーによるレジューム」で時間を設定できます。
   Windows 98 では、「マイコンピュータ」の「タスク」で設定したタイマーが優先します。
  - 注: サスペンド・モードに入った後、ThinkPad はイベント をすぐには受け入れません。このため、動作モードに戻 るための処置を行う前に数秒間待ってください。

#### ハイバネーション・モード

ハイバネーション・モードでは、ThinkPad は次のような状態にな ります。

- システムの状態、RAM、VRAM、およびセットアップ・デ ータはハード・ディスクに保管される。
- システムの電源はオフになる。

ThinkPad は、次の条件でハイバネーション・モードに入ります。

- Fn + F12 キーが押された。
- 「バッテリー・メーター」プログラムで「ハイパネーション」ボタンが選択された。
- 電源スイッチがオフにされ、ハイバネーション・モードが「
   電源スイッチでハイバネーションする」に設定されている。
- サスペンド・モードでタイマーの条件が満たされた (オペレー ティング・システムが Windows 98 以外の場合)。
- バッテリーの残量が非常に少なく、ハイバネーション・モードが「バッテリー少量時にハイバネーションに入る」に設定されている。

電源スイッチを押すと、ThinkPad はハイバネーション・モードを 終了して、通常操作に戻ります。電源がオンになると、ハード・デ ィスク上のプート・レコードの中にあるハイバネーションの活動記 録が読み込まれ、ハード・ディスクからハイバネーション・モード になる前のシステム状況が復元されて通常操作に戻ります。

## FRU 故障判別リスト

FRU 故障判別リストは、故障やエラー、および考えられる原因の 一覧表です。最も確率の高い順にリストしてあります。

注: FRU の交換または処置は、「交換部品 / 処置」欄に書かれて いる順に実行してください。FRU を交換しても問題が解決さ れない場合は、元の FRU を ThinkPad に戻してください。 正常な FRU を交換しないようにしてください。

この表は、ThinkPad の修理のときに、どの FRU が利用可能であ るかを判断する際にも使用できます。

エラー・コードは、POST 中またはシステム作動中に検出されたエ ラーを示します。下記のエラー・コードの中の X は、任意の数字 を表します。

コードがない場合は、ユーザーの説明に基づいて問題判別を行って ください。

このリストの中にあてはまる記述がない場合は、33ページの『判別 しにくい問題』に進んでください。

注: ThinkPad の診断コードでサポートされていない IBM 装置については、その装置のマニュアルを参照してくだ さい。

| 数字エき | ラー・ | コード | 2 |
|------|-----|-----|---|
|------|-----|-----|---|

| エラー・コード / 状態  |                              | FRU / 処置                                                                                                    |
|---------------|------------------------------|----------------------------------------------------------------------------------------------------|
| 10X           |                              | 1. システム・ボード                                                                                                    |
| 101           | 割り込みエラー                      |                                                                                                    |
| 102           | タイマー・エラー<br>タイマー割り込み<br>エラー  |                                                                                                    |
| 104           | 保護モード・エラ<br>ー                |                                                                                                    |
| 105           | 最後の 8042 コマ<br>ンドが受理されな<br>い |                                                                                                    |
| 107           | NMI テスト・エ<br>ラー              |                                                                                                    |
| 108           | タイマー・バス・<br>テスト・エラー          |                                                                                                    |
| 109           | メガ・チップ選択<br>テストのエラー          |                                                                                                    |
| 110<br>(ブレーナ- | -・パリティー)                     | <ol> <li>13ページの『メモリーの検査』に進む。</li> <li>DIMM カード</li> <li>拡張ユニットが取り付けられている場合は、取り外す。</li> <li>システム・ボード</li> </ol> |

| エラー・コード / 状態                                                                                                    | FRU / 処置                                                                                                 |
|----------------------------------------------------------------------------------------------------|----------------------------------------------------------------------------------------------------|
| 111<br>(I/O パリティー)                                                                                                    | <ol> <li>1. 13ページの『メモリーの検査』に進む。</li> <li>2. ポート・リプリケーター</li> <li>3. システム・ボード</li> </ol>                  |
| 127<br>(キャッシュ・エラー)                                                                                                    | <ol> <li>CPU ミニカートリッジ</li> <li>システム・ボード</li> </ol>                                                       |
| 158<br>(スーパーパイザー・パスワード<br>が設定されているのに、ハード・<br>ディスク・パスワードが設定され<br>ていない)                                                                                                    | 1. ハード・ディスク・ドライ<br>プのパスワードを設定す<br>る。                                                                     |
| 159<br>(ハード・ディスク・パスワード<br>とスーパーバイザー・パスワード<br>が同一でない)                                                                                                    | <ol> <li>ハード・ディスク・ドライ<br/>ブのパスワードを正しく設<br/>定する。</li> </ol>                                               |
| 161<br>(パッテリーが電力を供給しない)                                                                                                    | <ol> <li>18ページの『バックアッ<br/>ブ・バッテリーの検査』に<br/>進む。</li> <li>バックアップ・バッテリー</li> <li>システム・ボード</li> </ol>        |
| 163<br>(時刻と日付が設定されていない)                                                                                                    | 1. 時刻と日付を設定する。<br>2. システム・ボード                                                                            |
| <b>173</b><br>(システム構成のデータが失われ<br>た)                                                                                                    | <ol> <li>エラーが表示されている画<br/>面で OK を選択し、時刻<br/>と日付を設定する。</li> <li>パックアップ・パッテリー</li> <li>システム・ボード</li> </ol> |
| <b>174</b><br>(構成エラー:<br>FRU を交換する前に36ページの<br>『接続装置リストの検査』を実行<br>する)                                                                                                    | <ol> <li>2. 決置構成を検査する。</li> <li>2. ハード・ディスク・ドライ<br/>ブ・アセンブリー</li> <li>3. システム・ボード</li> </ol>             |
| 175, 177, 178         175       EEPROM CRC         #1 エラー         177       スーパーパイザ         ー・パスワードの         チェックサム・エ         ラー         178       EEPROM が機能         しない | 1. システム・ボード                                                                                              |
| 183<br>(スーパーパイザー・パスワー<br>ド・プロンプトに間違ったパスワ<br>ードが入力された)                                                                                                    | 1. ユーザーにパスワードの確<br>認を依頼する。                                                                               |
| 184<br>(始動パスワード・チェックサ<br>ム・エラー)                                                                                                    | 1. Easy-Setup で始動パスワ<br>ードをリセットする。                                                                       |

| エラー・コード / 状態                                                | FRU / 処置                                                                                                    |
|-------------------------------------------------------------|----------------------------------------------------------------------------------------------------|
| 185<br>(始動順位が無効。始動順位の更<br>新中に電源がオフにされたことが<br>原因と考えられる)      | 1. Easy-Setup で始動順位を<br>リセットする。                                                                                  |
| 186                                                         | 1. システム・ボード                                                                                                    |
| 188<br>(EEPROM CRC #2 エラー)                                  | 1. システム・ボード                                                                                                    |
| 190<br>(電源がオンのときに、ThinkPad<br>に入っていたバッテリー・パック<br>の残量が少なかった) | 1. <b>17</b> ページの『パッテリー・<br>パックの検査』に進む。                                                                          |
| <b>191XX</b><br>(PM 初期化エラー)                                 | 1. システム・ボード                                                                                                    |
| <b>192</b><br>(冷却ファンのエラー)                                   | <ol> <li>冷却ファン</li> <li>システム・ボード</li> </ol>                                                                      |
| 195<br>(ハイパネーション領域から読ま<br>れた構成が、実際の構成と異な<br>る)              | <ol> <li>構成が変更されたかどうか<br/>確認する。<br/>たとえば、DIMM カード<br/>が増設されたかどうかを調<br/>べる。</li> </ol>                            |
| <b>196</b><br>(ハード・ディスクのハイパネー<br>ション領域で、読み取りエラーが<br>生じた)    | <ol> <li>ハード・ディスク・ドライ<br/>ブ・テストを実行する。</li> <li>HDD フラット・ケーブル<br/>を取り付け直す。</li> <li>ハード・ディスク・ドライ<br/>ブ</li> </ol> |
| 199XX<br>(レジューム・エラー)                                        | 1. システム・ボード                                                                                                    |
| 1XX                                                         | 1. システム・ボード                                                                                                    |
| 225<br>(サポートされないメモリー・モ<br>ジュール)                             | <ol> <li>サポートされる DIMM カ<br/>ードが取り付けられている<br/>かどうか検査する。</li> <li>DIMM カード</li> <li>システム・ボード</li> </ol>            |
| 2XX                                                         | 1. 13ページの『メモリーの検                                                                                                 |
| 201 メモリー・デー<br>タ・エラー<br>202 メモリー・ライ<br>ン・エラー                | 且 a に進む。<br>2. DIMM カード<br>3. システム・ボード                                                                           |
| (00-15)<br>203 メモリー・ライ<br>ン・エラー                             |                                                                                                    |
| (16-23)<br>205 ボード搭載メモリ<br>ーでのメモリー・<br>テスト・エラー              |                                                                                                    |
| 221 ROM から RAM<br>へのリマップ・エ<br>ラー                            |                                                                                                    |

| エラー・コード / 状態                                                                                              | FRU / 処置                                                                                                    |
|----------------------------------------------------------------------------------------------------|----------------------------------------------------------------------------------------------------|
| 301, 303, 304, 305, 3XX<br>301 キーボード・エラ<br>ー                                                              | <ol> <li>13ページの『キーボード/<br/>補助入力装置の検査』に進む。</li> <li>キーボード</li> <li>外付け数字キーパッド</li> <li>外付けキーボード</li> <li>キーボード / マウス・ケーブル</li> <li>システム・ボード</li> </ol> |
| 601, 6XX<br>601 ディスケット・ド<br>ライブまたはコン<br>トローラーのエラ<br>ー                                                     | <ol> <li>12ページの『ディスケット・ドライブの検査』に進む。</li> <li>ディスケット・ドライブ・アセンブリー</li> <li>ディスケット</li> <li>ディスケット</li> <li>チィスケット</li> </ol>                            |
| <b>602</b><br>(ディスケットの読み取りエラー)                                                                            | <ol> <li>12ページの『ディスケット・ドライブの検査』に進む。</li> <li>ディスケット</li> <li>ディスケット・ドライブ・アセンブリー</li> </ol>                                                            |
| 604<br>(ディスケット・ドライブから許<br>容できない ID が読み込まれた)                                                               | <ol> <li>12ページの『ディスケット・ドライブの検査』に進む。</li> <li>ディスケット・ドライブ・アセンブリー</li> <li>システム・ボード</li> </ol>                                                          |
| 11XX<br>1101 Serial_A テス<br>ト・エラー                                                                         | <ol> <li>シリアル装置</li> <li>通信ケーブル</li> <li>システム・ボード</li> </ol>                                                                                          |
| 12XX<br>1201 Serial_B テスト・<br>エラー                                                                         | 1. システム・ボード (赤外線)                                                                                                    |
| 17XX<br>1701 ハード・ディス<br>ク・コントローラ<br>ー・エラー<br>1780, 1790 ハード・ディスク<br>0 エラー<br>1781, 1791 ハード・ディスク<br>Ⅰ エラー | <ol> <li>HDD フラット・ケーブル.</li> <li>ハード・ディスク・ドライ<br/>ブ</li> <li>システム・ボード</li> </ol>                                                                      |
| 1801<br>(サポートされないポート・リプ<br>リケーター)                                                                         | <ol> <li>正しいボート・リプリケー<br/>ターが接続されていること<br/>を確認する。82 ページを<br/>参照。</li> </ol>                                                                           |
| 24XX<br>2401 システム・ボー<br>ド・ビデオ・エラ<br>ー                                                                     | 1. システム・ボード                                                                                                    |

| エラー・コード / 状態                                                                                                    | FRU / 処置                                                                                                    |
|----------------------------------------------------------------------------------------------------|----------------------------------------------------------------------------------------------------|
| 808X<br>8081 PCMCIA 存在テ<br>スト・エラー<br>(PCMCIA 改訂番<br>号もチェックされ<br>る)                                                                                                    | <ol> <li>PC カード・スロット・ア<br/>センブリー</li> <li>PCMCIA 装置</li> <li>システム・ボード</li> </ol>                                                                                                    |
| 8082 PCMCIA レジス<br>ター・テスト・エ<br>ラー                                                                                                    |                                                                                                    |
| 860X<br>(トラックポイントが「使用しな<br>い」に設定されているときのポイ<br>ンティング・デバイス・エラー)<br>8601 システム・パス・<br>エラー - 8042 マ<br>ウス・インターフ<br>ェース                                                                                                    | <ol> <li>外付けマウス</li> <li>外付けキーボード</li> <li>システム・ボード</li> </ol>                                                                                                    |
| 8602 外付けマウス・エ<br>ラー<br>8603 システム・パス・<br>エラーまたはマウ<br>ス・エラー                                                                                                    |                                                                                                    |
| <ul> <li>861X         <ul> <li>(トラックポイントが「使用する」に設定されているときのポインティング・デバイス・エラー)</li> <li>8611 システム・バス・エラー - システム・バス・エラー - 8042 と IPDC の間の I/F</li> <li>8612 トラックポイント・エラー</li> <li>8613 システム・ポードまたはトラックポイント・エラー</li> </ul> </li> </ul> | <ol> <li>システム・ボードのキーボ<br/>ード・ケーブルを差し込み<br/>直す。</li> <li>キーボード</li> <li>外付けマウス</li> <li>システム・ボード</li> </ol>                                                                                                    |
| 19990301         19990302         19990305         19990301       ハード・ディス<br>ク・エラー         19990302       ハード・ディス<br>ク・ブート・レコ<br>ードが無効         19990305       ブート可能な装置<br>がない                                                     | <ol> <li>オペレーティング・システ<br/>ムがハード・ディスクにイ<br/>ンストールされているかど<br/>うか検査する。インストー<br/>ルされていない場合は、オ<br/>ペレーティング・システム<br/>をインストールする。</li> <li>ブート装置を取り付け直<br/>す。</li> <li>HDD フラット・ケーブル<br/>を取り付け直す。</li> <li>正しいブート装置の始動順<br/>位を検査する。</li> </ol> |

| エラー・コード / 状態                                         | FRU / 処置                                      |
|------------------------------------------------------|-----------------------------------------------|
| <b>I9990303</b><br>(パンク 2 フラッシュ ROM の<br>チェックサム・エラー) | 1. システム・ボード                                   |
| 上記のリストにない他のコード                                       | <ol> <li>33ページの『判別しにくい<br/>問題』に進む。</li> </ol> |

ビープ音が鳴る場合

| エラー・コード / 状態                                                                          | FRU / 処置                                                                              |
|---------------------------------------------------------------------------------------|---------------------------------------------------------------------------------------|
| ビープ音が鳴り続ける。                                                                           | システム・ボード                                                                              |
| ビーブ音が 1 回鳴り、画面に何<br>も表示されなかったり、読み取り<br>不可能な状態になったり、明滅し<br>たりする。                       | <ol> <li>液晶ディスプレイのコネク<br/>ターを差し込み直す。</li> <li>LCD アセンブリー</li> <li>システム・ボード</li> </ol> |
| ビーブ音が 1 回鳴り、"Unable<br>to access boot source" (ブート<br>元にアクセスできない) というメ<br>ッセージが表示される。 | 1. ブート装置<br>2. システム・ボード                                                               |
| ビープ音が 1 回長く 2 回短く鳴<br>り、液晶ディスプレイに何も表示<br>されない、または読み取り不能。                              | 1. システム・ボード<br>2. LCD アセンブリー                                                          |
| 電源スイッチを操作するたびに、<br>ビープ音が1回長く、4回短く<br>鳴る。<br>(バッテリーの電圧が低いため<br>に、システムの電源が入らない)。        | AC アダブターを接続するか、<br>または十分に充電されたバッテ<br>リーを取り付ける。                                        |
| ビーブ音が毎秒 1 回鳴る。<br>(バッテリーの電圧が低いため<br>に、システムが遮断される。)                                    | AC アダプターを接続するか、<br>またはフル充電したパッテリー<br>を取り付ける(システムが遮断を<br>完了してからパッテリーを交換<br>する。)        |
| ビープ音が 2 回短く鳴り、エラ<br>ー・コードが現れる。                                                        | POST エラー。22ページの『数<br>字エラー・コード』を参照。                                                    |
| ビープ音が 2 回短く鳴るが、画<br>面には何も表示されない。                                                      | システム・ボード                                                                              |

# ビープ音が鳴らない場合

| エラー・コード / 状態                                                         | FRU / 処置                                                                                                    |
|----------------------------------------------------------------------|----------------------------------------------------------------------------------------------------|
| POST 時に、ビーブ音が鳴らな<br>い、電源インディケーターがオン<br>にならない、液晶ディスプレイに<br>は何も表示されない。 | <ol> <li>16ページの『電源システム<br/>の検査』に進む。</li> <li>システム・ボード</li> <li>CPU ミニカートリッジ</li> <li>電源供給元をチェックす<br/>る。</li> </ol> |
| POST 時にピーブ音が鳴らず、<br>電源インディケーターがオンにな<br>るが、液晶ディスプレイには何も<br>表示されない。    | 1. システム・ボード<br>2. CPU ミニカートリッジ                                                                                     |
| ビーブ音が鳴らず、電源インディ<br>ケーターがオンになり、POST<br>時だけカーソルが点滅する。                  | 1. システム・ボード<br>2. CPU ミニカートリッジ                                                                                     |

| エラー・コード / 状態                             | FRU / 処置                                                                      |
|------------------------------------------|-------------------------------------------------------------------------------|
| POST 時にビーブ音は鳴らない<br>が、システムは正常に実行され<br>る。 | <ol> <li>音量を大きくし、スピーカ<br/>ーを検査する。</li> <li>スピーカー</li> <li>システム・ボード</li> </ol> |

## 機能関連の問題

| エラー・コード / 状態                                          | FRU / 処置                                                                                                    |
|-------------------------------------------------------|----------------------------------------------------------------------------------------------------|
| 液晶ディスプレイを閉じてもシス<br>テムがサスペンドしない、あるい<br>は開けても通常操作に戻らない。 | <ol> <li>20ページの『サスペンド・<br/>モード』に進んで、</li> <li>ThinkPad がサスペン<br/>ド・モードになるかどうか<br/>を検査する。</li> <li>オペレーティング・システ<br/>ムをブートして、Fn+F4<br/>キーを押す。これで</li> <li>ThinkPad がサスペンド・<br/>モードになる場合は、アプ<br/>リケーション・プログラム<br/>が正常に作動していないこ<br/>とが考えられる。</li> <li>LCD アセンブリー</li> <li>システム・ボード</li> </ol> |
| バッテリー・メーターが 90 %<br>より上がらない。                          | 17ページの『バッテリー・パッ<br>クの検査』に進んで、注を参照<br>する。                                                                                                    |
| 表示されるメモリー・カウント<br>(サイズ) が実際のサイズと異な<br>る。              | 13ページの『メモリーの検査』<br>に進む。                                                                                                    |
| システム構成が、導入されている<br>装置と一致しない。                          | 36ページの『接続装置リストの<br>検査』に進む。                                                                                                    |
| 使用中にシステムが停止すること<br>がある。                               | 32ページの『再現性のない問<br>題』に進む。                                                                                                    |

# インディケーター関連の問題

| エラー・コード / 状態                                      | FRU / 処置                                                                            |
|---------------------------------------------------|-------------------------------------------------------------------------------------|
| インディケーターのオンまたはオ<br>フが正しくないが、システムは正<br>常に実行される。    | システム・ボード                                                                            |
| パッテリー残量インディケーター<br>が緑、黄色、オレンジに変化して<br>点滅する。       | <ol> <li>正しいパッテリーが取り付けられているかチェックする。</li> <li>パッテリー・パック</li> <li>システム・ボード</li> </ol> |
| バッテリー・パックを取り付けて<br>も、パッテリー残量インディケー<br>ターがオンにならない。 | <ol> <li>バッテリー・パック</li> <li>システム・ボード</li> </ol>                                     |

# **IR** に関する問題

| エラー・コード / 状態     | FRU / 処置                                                                                                    |
|------------------|----------------------------------------------------------------------------------------------------|
| IR ポートでの交信ができない。 | <ol> <li>IR が正しくセットアップ<br/>されているか確認する。<br/>ThinkPad 構成プログラム<br/>を使用して確認します。</li> <li>蛍光灯が近くにないか確認<br/>する。<br/>ThinkPad が蛍光灯からノ<br/>イズを受信していることが<br/>考えられます。</li> <li>拡張診断テストを実行す<br/>る。エラーが発生して<br/>FRU コードが画面に表示<br/>される場合は、そのエラ<br/>ー・コードが示す部品を交<br/>換します</li> </ol> |
|                  | 1天しよう。                                                                                                    |

## キーボードまたはトラックポイントに関連した 問題

| エラー・コード / 状態                    | FRU / 処置                                                                                                    |
|---------------------------------|----------------------------------------------------------------------------------------------------|
| キーボード (1 つまたは複数のキ<br>ー) が作動しない。 | <ol> <li>システム・ボードのキーボ<br/>ード・ケーブルを差し込み<br/>直す。</li> <li>キーボード</li> <li>システム・ボード</li> </ol>                                       |
| トラックボイントが作動しない。                 | <ol> <li>システム・ボードのキーボ<br/>ード・ケーブルを差し込み<br/>直す。</li> <li>19ページの『トラックポイ<br/>ントの検査』に進む。</li> <li>キーボード</li> <li>システム・ボード</li> </ol> |
| ポインターが自動的に動く、また<br>は正しく作動しない。   | <b>19</b> ページの『トラックポイント<br>の検査』を参照。                                                                                              |

# 液晶ディスプレイ関連の問題

- 重要 -

ノート型の ThinkPad の TFT 液晶ディスプレイのモデルで は、2,359,296 個以上の薄膜トランジスター (TFT) が使われ ています。 常に少数のドットが、欠落する、色がつかない、 または光ったままになるのは TFT 液晶ディスプレイ技術の特 性です。こういったドットが多すぎると、画面が見にくくなり ます。背景に関係なく、ドットが欠落したり、色がつかなかっ たり、光ったままのドットが 21 個以上ある場合は、液晶ディ スプレイを交換してください。

| エラー・コード / 状態                                                                                                    | FRU / 処置                                                                                                    |
|----------------------------------------------------------------------------------------------------|----------------------------------------------------------------------------------------------------|
| POST 時にビーブ音が鳴らず、<br>電源インディケーターがオンにな<br>るが、液晶ディスプレイには何も<br>表示されない。                                                                                       | <ol> <li>CPU ミニカートリッジを<br/>取り付け直す。</li> <li>システム・ボード</li> </ol>                                                                      |
| <ul> <li>液晶ディスブレイのバック<br/>ライトが作動しない。</li> <li>液晶ディスプレイの画面が<br/>暗すぎる。</li> <li>液晶ディスプレイの輝度が<br/>調節できない。</li> <li>液晶ディスプレイのコント<br/>ラストが調節できない。</li> </ul> | <ol> <li>液晶ディスプレイのコネク<br/>ターを差し込み直す。</li> <li>LCD インパーター・カー<br/>ド</li> <li>LCD アセンプリー</li> <li>システム・ボード</li> </ol>                   |
| <ul> <li>液晶画面が判読できない。</li> <li>文字のドットが欠落している。</li> <li>画面に異常がある。</li> <li>誤った色が表示される。</li> </ul>                                                        | <ol> <li>『液晶ディスプレイ関連の<br/>問題』の注意事項参照。</li> <li>液晶ディスプレイのコネク<br/>ターを、すべて差し込み直<br/>す。</li> <li>LCD アセンブリー</li> <li>システム・ボード</li> </ol> |
| 液晶ディスプレイに、水平方向ま<br>たは垂直方向に余分な線が表示さ<br>れる。                                                                                                    | LCD アセンブリー                                                                                                    |

### 周辺装置関連の問題

| エラー・コード / 状態            | FRU / 処置                                                                                                    |
|-------------------------|----------------------------------------------------------------------------------------------------|
| 外付けディスプレイが正常に作動<br>しない。 | 外付けディスプレイを別の PC<br>に接続する。ディスプレイが正<br>常に作動する場合は、システ<br>ム・ボードを交換する。正常に<br>作動しない場合は、外付けディ<br>スプレイを交換する。         |
| ブリンターの問題                | <ol> <li>ブリンターの自己診断テストを実行する。</li> <li>パラレル・ポート折り返しテストを実行する。</li> <li>システム・ボード</li> <li>ブリンター・ケーブル</li> </ol> |

| エラー・コード / 状態                   | FRU / 処置                                                                                                    |  |
|--------------------------------|----------------------------------------------------------------------------------------------------|--|
| シリアル・ポート装置またはパラ<br>レル・ポート装置の問題 | <ol> <li>シリアル・ボート / パラレ<br/>ル・ボート折り返しテスト<br/>を実行する。</li> <li>装置</li> <li>システム・ボード</li> <li>装置ケーブル</li> </ol> |  |

### 電源関連の問題

| エラー・コード / 状態                                 | FRU / 処置                                                                                                    |
|----------------------------------------------|----------------------------------------------------------------------------------------------------|
| 動作中に電源の遮断が起こる。                               | <ol> <li>16ページの『電源システム<br/>の検査』に進む。</li> <li>パッテリー・パック</li> <li>パッテリー・パックを外<br/>し、2時間放置して冷や<br/>す。</li> <li>システム・ボード</li> <li>電源供給元をチェックす<br/>る。</li> </ol> |
| システムの電源オフができない。<br>(8ページの『リセット・ボタン』<br>を参照。) | <ol> <li>リセット・ボタンを押す。</li> <li>システム・ボード</li> </ol>                                                                                                    |

## その他の問題

| エラー・コード / 状態                            | FRU / 処置                       |
|-----------------------------------------|--------------------------------|
| ポート・リプリケーターを使用し<br>ているときにのみエラーが起こ<br>る。 | 15ページの『ポート・リプリケ<br>ーターの検査』を参照。 |
| PC カード・スロット・ピンが破<br>損している。              | PC カード・スロット・アセン<br>ブリー         |

注: このリストの中の現象やエラーが生じていないのに問題が再 発する場合は、33ページの『判別しにくい問題』を参照して ください。

#### 再現性のない問題

再現性のない(断続的に起こる)システム停止の問題は、ハードウ ェアの欠陥とは関係のないさまざまな理由でも起こります。たとえ ば、宇宙線の影響、静電気の放電、またはソフトウェアのエラーな どです。FRUの交換は、問題が繰り返して起こるときに検討して ください。

断続的に起こる問題を分析するには、次のようにします。

- システム・ボードに対して拡張診断テストをループ・モード で少なくとも 10 回実行する。
- 2. エラーが検出されなければ、どの FRU も交換しない。

 エラーが検出された場合は、FRU コードで示された FRU を 交換する。テストを再度実行して、エラーが出ないことを確 認する。

#### 判別しにくい問題

ここで説明する手順は、診断テストでどのアダプターや装置にエラ ーが起こっているか分からない場合や、接続されている装置が正し くない、ショートが疑われる、またはシステムが作動しない場合に 行います。以下の手順に従って、問題の原因となっている FRU を 突き止めてください (正常な FRU を交換しないよう気を付けてく ださい)。

接続されているすべての装置が ThinkPad でサポートされているか 確認してください。

エラー発生時に使用されていた電源機構が正常に作動するか確認し てください。(16ページの『電源システムの検査』を参照。)

- 1. ThinkPad の電源をオフにする。
- それらの破損を目で見て検査する。問題が見つかった場合 は、その FRU を交換します。
- 3. 以下の装置をすべて取り外すか、切り離す。
  - a. IBM 以外の装置
  - b. ポート・リプリケーターに接続されている装置
  - c. プリンター、マウス、その他の外付け装置
  - d. バッテリー・パック
  - e. ハード・ディスク・ドライブ
  - f. 外付けディスケット・ドライブ
  - g. DIMM カード
  - h. PC カード
- 4. ThinkPad の電源をオンにする。
- 5. 問題が変化したかどうかを判別する。
- 問題が再発しなければ、取り外した装置を1つずつ接続し直して、問題の原因となっている FRU を判別する。
- 問題が再発する場合は、以下の FRU を 1 つずつ交換する。
   正常な FRU を交換しないようにしてください。
  - a. システム・ボード
  - b. LCD アセンブリー
  - c. CPU ミニカートリッジ

## 診断プログラムの実行方法

診断プログラムを実行するには、トラックポイントまたはカーソル 移動キーを使用します。

以下の表は、診断テスト・プログラムで使用する特殊なツールのリ ストです。

| ツール名                  | パーツ番号   |
|-----------------------|---------|
| PC テスト・カード            | 35G4703 |
| Tri-Connector 折り返しプラグ | 72X8546 |
| USB パラレル・テスト・ケーブル     | 05K2580 |

診断プログラムを実行するには、トラックポイントまたはカーソル 移動キーを使用します。Enter キーの働きは、OK アイコンを選択 したときと同じです。

1. F1 キーを押したまま、ThinkPad の電源をオンにする。

F1 キーを「Easy-Setup」メニューが表示されるまで押し続ける。

- 2. Test をクリックする。基本診断メニューが表示される。
- 3. 装置を選択してテストを実行する。

テスト進行画面が表示され、テストがエラーなしで終了する と、テストした装置のアイコンの下に「OK」と表示される。

- 基本診断メニューで Ctrl+A を押して、拡張診断テストを開 始する。「ThinkPad FRU connections」画面が表示され る。
- 5. Exit をクリックするか、 Escキーを押す。

キーボード・テスト画面が表示される。

- キーを押すと画面上の対応するキーの位置にマークが表示され、もう一度同じキーを押すとマークが消える。テストする必要のあるキーに対してこの操作を繰り返して行う。 拡張診断メニューで Ctrl+K キーを押せば、キーボード・テストを実行できます。
- キーボード・テストを終了するには、Exit を選択するか、 Ctrl+Break キーを押す。拡張診断メニューが表示される。
| Test All Looptest Restart                                          |  |
|--------------------------------------------------------------------|--|
| <ul> <li>▶))) II()) ● ← 1</li> <li>Infrared Audio USB-1</li> </ul> |  |
| FDD-2 PCMCIA-2 USB-2                                               |  |
| Exit                                                               |  |

特定の装置をテストする場合は、テストする装置をクリックし、すべての装置をテストする場合は「Test All」をクリックする。

繰り返しループ・テストを実行する場合は、「Looptest」を クリックする。ループ・オプション・メニューが表示され る。

装置をクリックすると、選択した装置の横に √マークが表示 される。複数の装置を選択するには、このステップを繰り返 す。

診断ループを開始するには「OK」をクリックする。

テストする装置を選択しないで、「Looptest」を始めると、 すべての装置が選択されるループ・テストになる。

 ループから抜けるには、テストが終了するまでCtrl+Pause キーを押し続ける。テスト・プログラムで「終了」の割り込 みが認識されると、ビープ音が鳴る。ループ・テストを終了 するには Esc キーを押す。

### PC カード (PCMCIA) スロット・テスト

PC カード (PCMCIA) スロットのテスト中は、PC テスト・カード (P/N 35G4703) 上の緑色の LED インディケーターがオンにな ります。この LED がオンにならない場合は、カードを取り付け直 して、カードが正しく取り付けられているかどうか確認します。カ ードを取り付け直しても LED がオンにならない場合は、別のスロ ットを使ってテストしてみます。それでも LED がオンにならず、 テストでエラーになる場合は、診断エラー・コードに示された FRU を交換します。

#### 汎用シリアル・バス (USB) テスト

拡張診断テスト・メニューで、USB パラレル・テスト・ケーブル (P/N 05K2580)を ThinkPad に接続します。

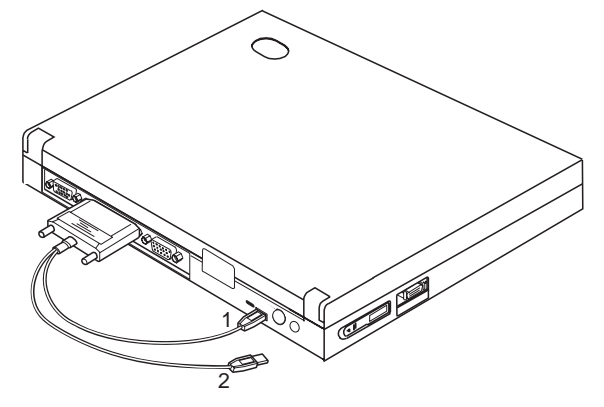

● USE1 をクリックしてテストを実行します。画面上の指示に従い、 テストがエラーなしで終了すると「OK」と表示されますが、テス トでエラーが発生した場合は3行のエラー・コードが表示されま す。この場合、故障している FRU はシステム・ボードです。

ポート・リプリケーターの外付け USB ポートに対しては、ケープ ル番号 2 を使用します。

#### エラー・ログ

診断エラーはエラーが検出されたときに、パラレル・ポートに接続 されているプリンターで印刷されます。診断エラーはシステム・メ モリーにも記録されます。

以下の手順でエラーを表示します。

- 1. 拡張診断テストを実行する。
- 2. Ctrl+E キーを押す。
- 3. エラー・ログが表示される。
- 画面を終了するには、Exit をクリックするか、Esc キーを押 す。

システムの電源がオフになると、エラー・ログは消去されます。

#### 接続装置リストの検査

接続されている装置に欠陥がある場合は、基本診断テスト・メニュ ーでその装置のアイコンが濃い色でなく薄い灰色で表示されます。 装置のコネクターを差し込み直してください。それでも同じ状態で あれば、装置を交換するか、システム・ボードを交換してくださ い。

接続されていない装置のアイコンが濃く表示された場合は(たとえ ば、2 番目の FDD が*接続されていない*のに、FDD-2のアイコン が濃く表示されるなど)、次のようにします。

- システム構成で1番目の装置(たとえば、FDD-1)を交換する。
- 2. 問題が解決しない場合は、システム・ボードを交換する。

パラレルおよびシリアルのアイコンはシステム・ボードのサプシス テムを表し、装置の接続を表すのではありません。したがって、こ れらのアイコンは常に濃く表示されます。

FDD-1 アイコンは、各タイプの装置のシステム構成で1 番目のド ライプを表します。モデル 560Z の場合、FDD-1 は外付けディス ケット・ドライブ・コネクターを介して接続された外付けディスケ ット・ドライブを表します。同様に、FDD-2 アイコンは2 番目の ドライブ(通常はポート・リプリケーターを介して接続される)を 表します。

# 診断テストのエラー・コード

エラーが検出されると、次の画面が表示されます。

- 装置アイコンの左側に大きな X
- 装置 ID (3 桁)
- エラー・コード (2桁)
- FRU コード (4 桁)

| SystemBoard Memory Display HDD FDD-1 PCMCIA-1 Parallel Serial |   |
|---------------------------------------------------------------|---|
| >)))     Important       Infrared     Audio       USB-1       |   |
| FDD-2 PCMCIA-2 USB-2                                          |   |
| Exit                                                          | ] |

エラーを引き起こした FRU の詳細は、装置 ID とエラー・コード から判別できます。FRU を交換しても問題が解決されない場合、 前のエラーでの装置 ID とエラー・コードを参照してください。装 置 ID やエラー・コードが変わっていれば、新しい FRU に欠陥が あるか、FRU が正しく取り付けられていないことが原因として考 えられます。

装置 ID: 診断テストでエラーが検出されると、問題が発生して いる可能性のある装置を示す 3 桁の装置 ID が表示されます。

| アイコン        | 装置 ID | 問題のある装置                  |
|-------------|-------|--------------------------|
|             | 001   | システム・ボード<br>CPU ミニカートリッジ |
| SystemBoard | 003   | キーボード                    |
|             | 007   | 演算コプロセッサー                |
|             | 086   | ポインティング・デバイス             |
| <b>~~</b>   | 002   | メモリー                     |
| Memory      |       |                          |
|             | 050   | VGA モニター                 |
| Display     | 054   | Neomagic モニター            |
| HDD         | 017   | ハード・ディスク・ドライブ            |

| アイコン             | 装置 ID | 問題のある装置                                             |
|------------------|-------|-----------------------------------------------------|
| 1<br>FDD-1       | 006   | 外付けディスケット・ドライ<br>ブ<br>または ThinkPad の FDD コ<br>ネクター  |
| FDD-2            | 066   | 外付けディスケット・ドライ<br>ブ<br>またはポート・リブリケータ<br>ーの FDD コネクター |
| PCMCIA-1         | 080   | PCMCIA                                              |
| PCMCIA-2         | 088   | 外付け PC カード<br>(PCMCIA)                              |
| Parallel         | 009   | パラレル・ポート                                            |
| Serial           | 011   | シリアル・ポート                                            |
| USB-1            | 154   | 汎用シリアル・バス (USB)                                     |
| USB-2            | 155   | 外付け汎用シリアル・バス<br>(USB)                               |
| ▶)))<br>Infrared | 103   | IR 装置                                               |
| □【)))<br>Audio   | 153   | オーディオ (Crystal)                                     |

FRU コード: 診断テストでエラーが検出されると、4 桁の FRU コードが表示されます。FRU コードは、問題があると考えら れる FRU を 2 つ示します。 左側の2 桁 で示される FRU を最初 に交換し、次に右側の2 桁 で示される FRU を交換します。コー ド 00 を割り当てられた FRU はありません。1 つの FRU だけに 問題があると考えられる場合は、その他の FRU コードはゼロにな ります。FRU を交換する前に参照ページをお読みください。

| FRU ⊐−ド | FRU                                                                                |
|---------|------------------------------------------------------------------------------------|
| 10      | システム・ボード                                                                           |
| 11      | CPU ミニカートリッジ                                                                       |
| 20      | メモリー (13ページの『メモリーの検査』を参照)                                                          |
| 30      | 予約済み                                                                               |
| 32      | 外付けキーボード                                                                           |
| 33      | 外付けマウス                                                                             |
| 34      | AC アダプター                                                                           |
| 35      | スピーカー                                                                              |
| 36      | バッテリー・パック                                                                          |
| 38      | 冷却ファン                                                                              |
| 40      | 液晶ディスプレイ・アセンブリー                                                                    |
| 45      | 外付けモニター                                                                            |
| 50      | <ol> <li>ディスケット・ドライブ (FDD-1) を取り付け<br/>直す。</li> <li>ディスケット・ドライブ (FDD-1)</li> </ol> |
| 51      | <ol> <li>ディスケット・ドライブ (FDD-2) を取り付け<br/>直す。</li> <li>ディスケット・ドライブ (FDD-2)</li> </ol> |
| 60      | <ol> <li>ハード・ディスク・ドライブを取り付け直す。</li> <li>ハード・ディスク・ドライブ</li> </ol>                   |
| 70      | ポート・リプリケーター (PC カード)                                                               |
| 72      | PC カード・スロット・アセンブリー                                                                 |
| 73      | ポート・リプリケーター (USB)                                                                  |

FRU の交換後も問題が解決されない場合は、33ページの『判別し にくい問題』に進んでください。

## 関連の保守手順

ここでは、次のことについて記述しています。

- 『システム状況インディケーター』
- 42ページの『パスワードの組み合わせ』
- 42ページの『下位レベル・フォーマットの実行方法』
- 43ページの『Fn キーの組み合わせ』

#### システム状況インディケーター

システム状況インディケーターは、現在の ThinkPad の状況を緑と オレンジで色分けして示します。

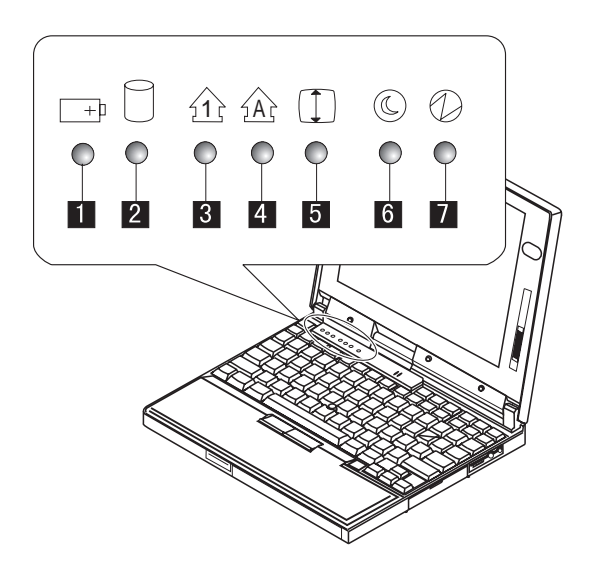

| 記号                | 色          | 意味                                                  |
|-------------------|------------|-----------------------------------------------------|
| 1 バッテリー<br>+D     | 緑          | バッテリーはフル充電されてい<br>る。                                |
|                   | オレンジ       | バッテリーは充電中。                                          |
|                   | オレンジ<br>点滅 | バッテリーの充電が必要。                                        |
| 2 ハード・デ<br>ィスク使用中 | オレンジ       | ハード・ディスクとの間でデータ<br>を読み書き中。                          |
| 3 Num Lock        | 緑          | キーボードの数字キーパッドが使<br>用可能。                             |
| 4 Caps Lock       | 緑          | Caps lock モードが使用可能。                                 |
| Scroll<br>Lock    | 緑          | 矢印キーを画面スクロール機能キ<br>ーとして使用できる。                       |
| 6 サスペン            | 緑          | サスペンド・モード                                           |
| ч-тч<br>Д         | 緑点滅        | サスペンド・モードまたはハイバ<br>ネーション・モードに入ってい<br>る、または通常操作を再開中。 |
| 7 電源オン            | 緑          | 電源がオンになっている。                                        |

#### パスワードの組み合わせ

モデル 560Z は、次のパスワードをサポートしています。

- 始動パスワード (POP)
- ハード・ディスク・パスワード (HDP)
- スーパーバイザー・パスワード (PAP)

パスワードの組み合わせは次のとおりです。

- POP が HDP と同じである場合は、POP プロンプトが表示 されますが、HDP プロンプトは表示されません。
- POP が HDP と異なる場合は、プロンプトがすべて表示されます。
- PAP が使用されている場合は、HDP が自動的に使用可能に なりますが、HDP プロンプトは表示されません。この場合、 HDP は PAP と同じパスワードに設定されます。

#### 下位レベル・フォーマットの実行方法

ハード・ディスクをフォーマットするには、次のようにします。

警告 フォーマットするドライブ・アドレスが正しいことを確認し てください。この作業を行うと、そのディスク上の情報はすべて消 去されます。

- 1. ThinkPad の電源をオフにする。
- 2. F1 キーを押したまま、ThinkPad の電源をオンにする。
- F1 キーは「Easy-Setup」メニューが表示されるまで押し続け る。
- Test アイコンをクリックする。基本診断メニューが表示される。
- Ctrl + A キーを押して、拡張診断モードに進む。
   「ThinkPad FRU Connections」メニューが表示される。
- Exit をクリックする。「Keyboard Test」メニューが表示 される。
- 7. 再度 Exit をクリックする。
- 8. Ctrl + L を押す。「Low Level Format」メニューが表示される。
- 9. メニューの指示に従う。

#### Fn キーの組み合わせ

次の表は、Fn キーとファンクション・キーの組み合わせと、それ ぞれの組み合わせに対応する機能を示したものです。

Fn キーの働きは、オペレーティング・システムに依存しません。 オペレーティング・システムは、システム管理インターフェースを 介してシステムの状態を認識し、システムを制御します。

| Fn + | 説明                                                                                                 |
|------|----------------------------------------------------------------------------------------------------|
| F1   | 予約済み                                                                                               |
| F2   | バッテリー・メーター表示のオン / オフ                                                                               |
| F3   | スタンバイ・モードの起動                                                                                       |
| F4   | サスペンド・モードの起動                                                                                       |
| F5   | 予約済み                                                                                               |
| F6   | 予約済み                                                                                               |
| F7   | LCD と外部モニターの切り替え                                                                                   |
| F8   | 画面の拡大のオン/オフの切り替え (キーに記号の表<br>示なし)                                                                  |
| F9   | 予約済み                                                                                               |
| F10  | 予約済み                                                                                               |
| F11  | Window 98 では、CPU 速度のみが変更できます。<br>その他のオペレーティング・システムでは、このキー<br>は次の省電力モードを切り替えます。<br>高電力、自動、およびカスタマイズ |
| F12  | ハイバネーション・モードの起動                                                                                    |

### FRU の取り外しと取り付け

ここでは FRU の取り外しと取り付けについて説明します。

- 他の部品を破損しないように注意してください。ThinkPadの 保守は、訓練を受けた有資格者だけが行ってください。
- "取り外しと取り付け"のセクションで使用される矢印は、
   FRUを取り外す動きの方向、またはFRUを固定しているネジを緩める方向を示します。各矢印に数字を四角に入れて示しますが、この数字は取り外し手順の順番を示す番号です。
- エラー発生の FRU を取り外す前に他の FRU を外さなけれ ばならない場合は、そのページの最上段に先に外さなければ ならない FRU を明記しています。
- FRUの取り付けは、取り外し手順の逆で行います。取り付け に関する注意書きがある場合は、それを守ってください。内 部のケーブル接続箇所および各部の位置については、「各部 の名称と位置」を参照してください。
- FRUの取り付けにあたっては、手順の中に示す正しいサイズ のねじを使ってください。

注意:

FRU を取り外す前に、ThinkPad の電源を切って、すべての電源 コードをコンセントから外してください。それからバッテリー・パ ックを外し、相互接続ケーブルを切り離してください。

注意**:** 

バッテリー・パックには少量のニッケルが含まれています。バッテ リー・パックを分解したり、火または水の中に投げ込んだり、ショ ートさせたりしないでください。バッテリー・パックの廃棄にあた っては、地方自治体の条例または規則に従ってください。

警告: FRU の交換後、ThinkPad の電源を入れる前に、ねじ、バ ネ、その他の小さな部品がすべて正しい位置にあり、また

ThinkPad の内部で緩んでいないことを確認してください。これを 確認するには、ThinkPad を振って、カチャカチャと音がしないか 確めます。金属部品や金属破片はショートの原因になることがあり ます。

警告:システム・ボードは静電気の放電の影響を受けやすく、それ によって破損することがあります。このようなユニットを取り扱う 際は、ユニットに触れる前に片手でアース点に触れ、人体のアース をとってください。

人体のアースをとるには、静電気放電 (ESD) 用のストラップ (P/N 6405959) を使用します。

#### 重要事項

この ThinkPad では、次のような特性を持つナイロン被覆された特殊ネジを使用しています。

- 堅固な接続を保持
- ショックや振動でも簡単に緩まない
- ただし、以下の特性もあります。
  - 締め付けるのに力がいる
  - 一度しか使用できない

このマシンを修理する際には、以下のようにしてください。

- ツール入れにねじキット (P/N 12J0808) を常備する。
- 必ず新しいねじを使用する。
- トルク・ドライバーを使用する (推奨)。

#### FRU の保守手順

FRU を交換する前に、次の手順を確認してください。

#### システム・ボードの交換

システム装置のシリアル番号の復元

システム装置のシリアル番号は、ThinkPad の下部カバーに貼られ ているラベルに記載されており、またシステム・ボード上の EEPROM に重要プロダクト・データ (VPD) として保管されてい ます。

システム・ボードを交換したときは、次の手順で、新しいシステ ム・ボードのシステム装置のシリアル番号を元の番号に設定する必 要があります。

- 1. F1 キーを押したまま、ThinkPad の電源をオンにする。
- 「Easy Setup」メニューが表示されるまで F1 を押したまま にする。
- 3. Config をクリックする。
- Ctrl + N を押す。「System Unit Serial Number」メニュー が表示される。
- 5. メニューの指示に従う。

#### 注:

1. 復元処理中は ThinkPad の電源をオフにしないでください。

#### 汎用固有 ID (UUID) の更新

汎用固有 ID (UUID) は、製造時に ThinkPad に割り当てられた固 有な 128 ビットの番号で、システム・ボードの EEPROM に保管 されています。固有な番号を生成するアルゴリズムは、西暦 3400 年まで固有な ID を提供するように設計されています。このため、 番号が重複するコンピューターは世界に存在しません。

システム・ボードを交換したときは、新しいシステム・ボードの UUID を次の手順で設定する必要があります。

- 1. F1 キーを押したまま、ThinkPad の電源をオンにする。
- 「Easy Setup」メニューが表示されるまで F1 を押したまま にする。
- 3. Config をクリックする。
- 4. Ctrl + G を押す。UUID メニューが表示される。
- 5. **F5** を押して新しい UUID を生成し、**Enter** を押して EEPROM の UUID を上書きする。

# 取り外し順序表

次の表を参照して、取り外し手順に進みます。

| 参照番号 | FRU                                         | ページ<br>番号 |
|------|---------------------------------------------|-----------|
| 1010 | バックアップ・バッテリー                                | 47        |
| 1020 | DIMM カード                                    | 48        |
| 1030 | バッテリー・パック                                   | 49        |
| 1040 | ハード・ディスク・ドライブ                               | 50        |
| 1050 | キーボード・ベゼル                                   | 51        |
| 1060 | キーボード・ユニット                                  | 54        |
| 1070 | LCD アセンブリー                                  | 55        |
| 1080 | スピーカー                                       | 57        |
| 1081 | HDD フラット・ケーブル                               | 58        |
| 1090 | PC カード・スロット・アセン<br>ブリー                      | 59        |
| 1100 | ヒート・シンク                                     | 60        |
| 1110 | CPU ミニカートリッジ                                | 61        |
| 1120 | 冷却ファン                                       | 63        |
| 1130 | システム・ボード                                    | 64        |
| 2010 | LCD フロント・カバー                                | 66        |
| 2020 | LCD パネル                                     | 68        |
| 2030 | LCD インバーター・カード                              | 69        |
| 2040 | LCD ケーブルおよびちょうつが<br>い                       | 70        |
| 3010 | ThinkPad ポート・リプリケー<br>ター (拡張 EtherJet 機構付き) | 72        |

#### 1010 バックアップ・バッテリー

注意:

バックアップ・バッテリーはリチウム・バッテリーです。火災、爆 発、重症のやけどを引き起こすことがありますのでご注意くださ い。バックアップ・バッテリーの充電、その極性コネクターの取り 外し、バッテリー本体の分解、100°C (212°F)以上への加熱、焼 却、電池の中身を水に浸すことはしないでください。バッテリーの 廃棄にあたっては、地方自治体の条例または規則に従ってくださ い。誤ったバッテリーを使用すると、バッテリーが発火したり、爆 発したりすることがあります。新しいバッテリーは、IBM または IBM 特約店でお求めください。

ThinkPad を裏返します。

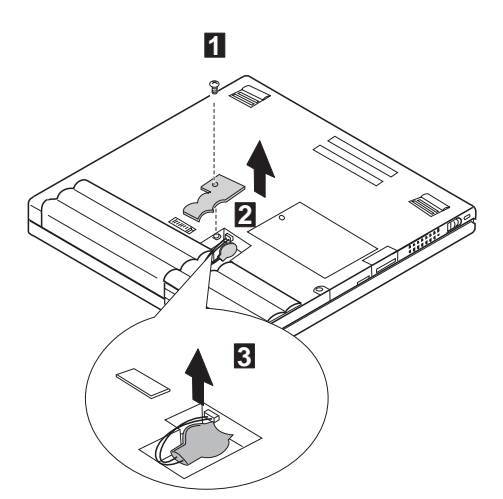

注: バッテリーを元に戻すときは、小さいねじ回しを使用してバ ッテリー・コネクターを接続し、斜線の位置にパッテリーを 置きます。

| ステップ                                                     | サイズ (数量)                                                                                                    | トルク                                             |
|----------------------------------------------------------|----------------------------------------------------------------------------------------------------|-------------------------------------------------|
| 1                                                        | M2.5 x 7 mm、黒バインド (1)                                                                                                    | 4 kgcm                                          |
| 取り付け直す<br>クねじ回しる<br>っかりと締め<br>わりに新しい<br>ことを確認し<br>『ねじの締め | などきは: 使用しているねじが正しいことを確<br>を使用している場合は、表に示されているトルク<br>ちてください。取り外したねじを使用しないです<br>いねじを使用してください。ねじがしっかりと終<br>してください(トルク・ドライバーがない場合に<br>ち付けについて。を参照)。 | 認して、トル<br>?でねじをし<br>ください。代<br>帝まっている<br>t、4ページの |

# **1020 DIMM** カード (挿入されている場合)

ThinkPad を裏返します。

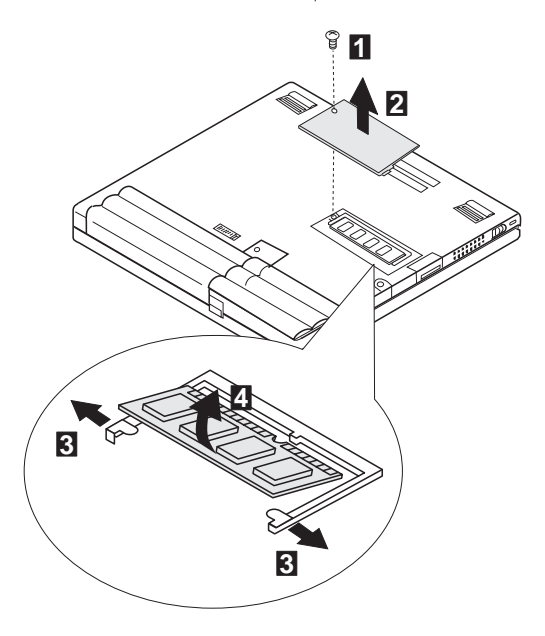

| ステップ                                                     | サイズ (数量)                                                                                                    | トルク                                             |
|----------------------------------------------------------|----------------------------------------------------------------------------------------------------|-------------------------------------------------|
| 0                                                        | M2.5 x 7 mm、皿ねじ (1)                                                                                                    | 4 kgcm                                          |
| 取り付け直す<br>クねじ回しる<br>っかりと締め<br>わりに新しい<br>ことを確認し<br>『ねじの締め | などきは: 使用しているねじが正しいことを確<br>を使用している場合は、表に示されているトルグ<br>ちてください。取り外したねじを使用しないです<br>いねじを使用してください。ねじがしっかりと終<br>してください(トルク・ドライバーがない場合に<br>ち付けについて。を参照)。 | 認して、トル<br>?でねじをし<br>ください。代<br>帝まっている<br>t、4ページの |

# 1030 バッテリー・パック

ThinkPad を裏返します。

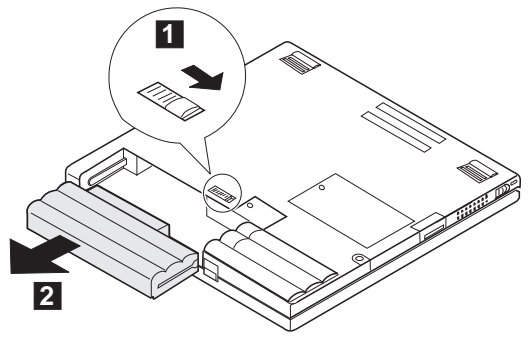

1040 ハード・ディスク・ドライブ

- 重要 -

- 落としたり、ショックを与えたりしないでください。
- カバーに圧力を加えないでください。
- コネクターに触れないでください。

ハード・ディスク・ドライブは敏感な機器です。扱い方を誤る と、破損したり、ハード・ディスク上のデータが失われたりし ます。 ハード・ディスク・ドライブを取り外す前に、ハー ド・ディスク上の全データのバックアップ・コピーを作成して ください。システムの作動中、サスペンド・モード時、または ハイパネーション・モード時には、絶対にドライブを取り外さ ないでください。

注:

**560X** の場合、4GB ハード・ディスク・ドライブを交換する 場合は、シールドとテープ (P/N 05K4690) を再利用してく ださい。

バッテリー・パック (1030)

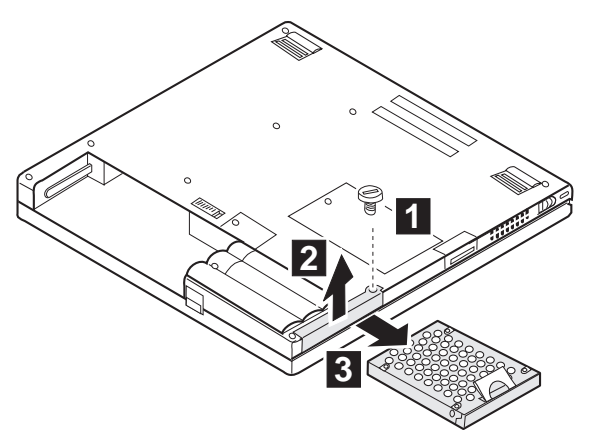

| ステップ                                                     | サイズ (数量)                                                                                                    | トルク                                             |
|----------------------------------------------------------|----------------------------------------------------------------------------------------------------|-------------------------------------------------|
| 1                                                        | M3 x 4 mm、コインねじ (1)                                                                                                    | 4 kgcm                                          |
| 取り付け直す<br>クねじ回しる<br>べてしっか!<br>い。代わりに<br>ていることを<br>ージの『ねし | などきは:使用しているねじが正しいことを確<br>生使用している場合は、表に示されているトルグ<br>と締めてください。取り外したねじを使用した<br>こ新しいねじを使用してください。ねじがしった<br>と確認してください(トルク・ドライバーがない<br>この締め付けについて』を参照)。 | 認して、トル<br>?でねじをす<br>ないでくださ<br>かりと締まっ<br>1場合は、4ペ |

# 1050 キーボード・ベゼル

バッテリー・パック (1030)

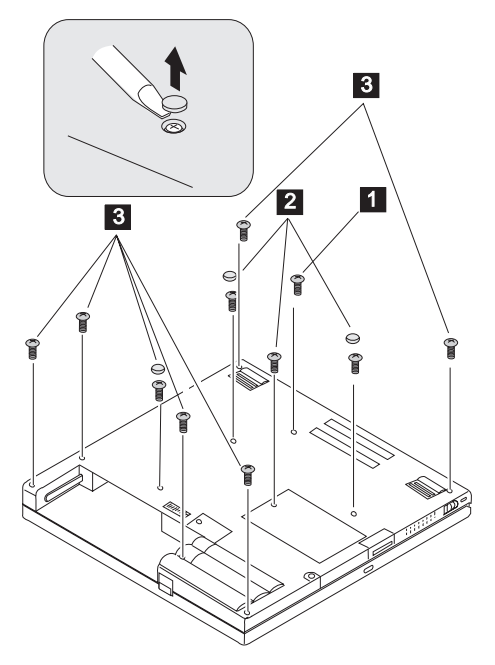

| ステップ                                                                                                    | サイズ (数量)               | トルク    |
|----------------------------------------------------------------------------------------------------|------------------------|--------|
| 1                                                                                                    | M2.5 x 14 mm、黒バインド (1) | 3 kgcm |
| 2                                                                                                    | M2.5 x 10 mm、黒バインド (3) | 4 kgcm |
| 3                                                                                                    | M2.5 x 7 mm、黒バインド (7)  | 4 kgcm |
| 取り付け直すときは: 使用しているねじが正しいことを確認して、トル<br>クねじ回しを使用している場合は、表に示されているトルクでねじをす<br>べてしっかりと締めてください。取り外したねじを使用しないでくださ<br>い。代わりに新しいねじを使用してください。ねじがしっかりと締まっ<br>ていることを確認してください(トルク・ドライバーがない場合は、4ペ<br>ージの『ねじの締め付けについて』を参照)。 |                        |        |

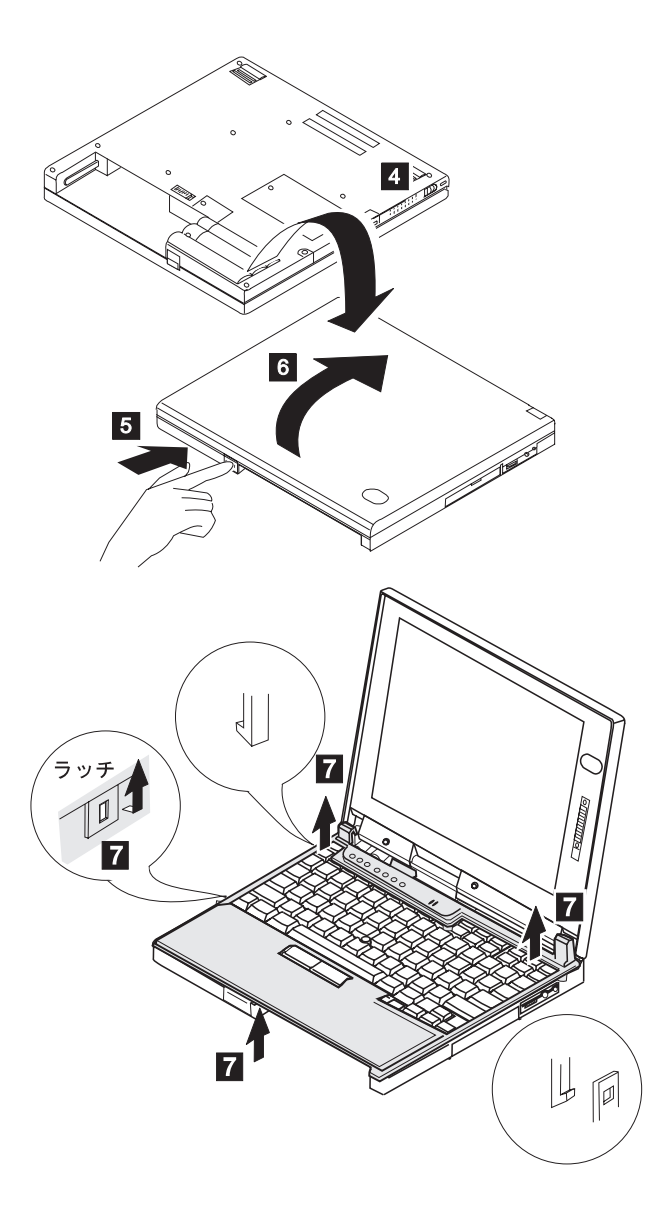

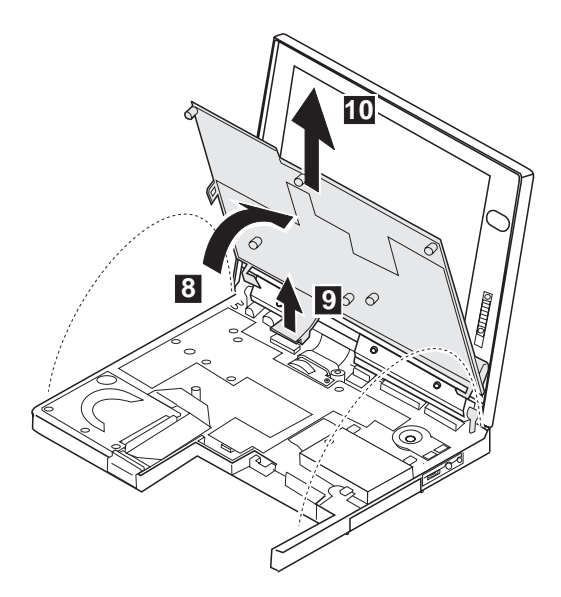

LCD リリース・ラッチは簡単に分解できます。組み立て直す方法 は次のとおりです。

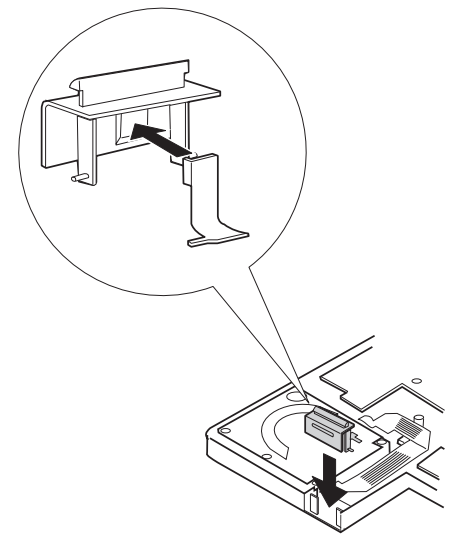

1060 キーボード・ユニット

- バッテリー・パック (1030)
- キーボード・ベゼル (1050)

ねじ 1 を取り外したら、左右のちょうつがい支持ブラケット

2. \_\_\_\_\_ろのプラケット 3.、およびガスケット 4. を取り外します。

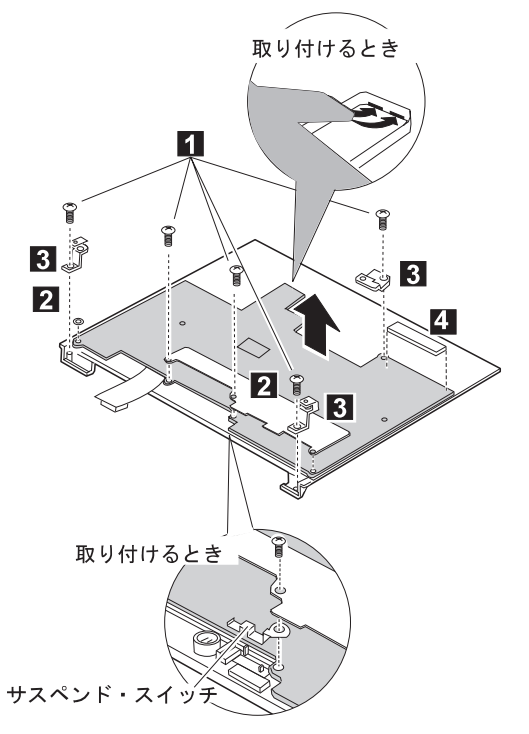

| ステップ                                                                                                    | サイズ (数量)             | トルク                                             |
|----------------------------------------------------------------------------------------------------|----------------------|-------------------------------------------------|
|                                                                                                    | M2.5 x 4 mm、黒平ねじ (5) | 4 kgcm                                          |
| 取り付け直すときは: 使用しているねじが正しいことを確認して、トルクねじ回しを使用している場合は、表に示されているトルクでねじをす<br>べてしっかりと締めてください。取り外したねじを使用しないでください。代わりに新しいねじを使用してください。私じがしっかりと締まっていることを確認してください(トルク・ドライバーがない場合は、4ページの『わじの修み付けについて。た参照) |                      | 認して、トル<br>2でねじをす<br>ないでくださ<br>かりと締まっ<br>1場合は、4ペ |

# 1070 LCD アセンブリー

- バッテリー・パック (1030)
- キーボード・ベゼル (1050)

注: LCD アセンブリーの取り外しと取り付けを行うには、66ページの『2010 LCD フロント・カバー』に進んでください。

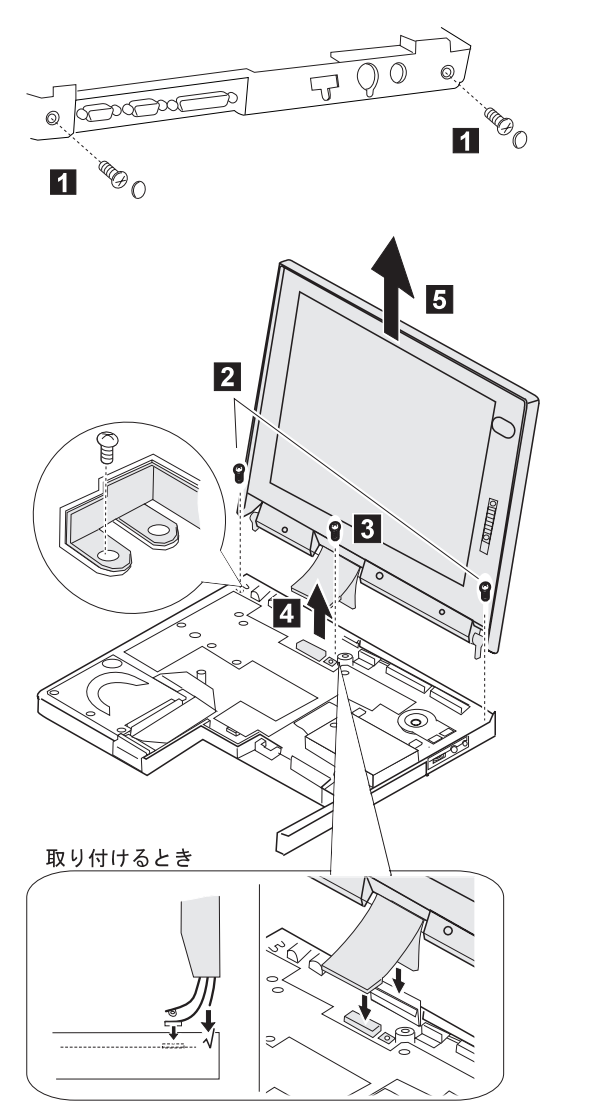

| ステップ | サイズ (数量)               | トルク    |
|------|------------------------|--------|
| 1    | M2.5 x 7 mm、黒平ねじ (2)   | 4 kgcm |
| 2    | M2.5 x 5 mm、黄色バインド (2) | 4 kgcm |

| ステップ                                                     | サイズ (数量)                                                                                                    | トルク                                             |
|----------------------------------------------------------|----------------------------------------------------------------------------------------------------|-------------------------------------------------|
| 3                                                        | M2.5 x 2 mm、黄色バインド (1)                                                                                                    | 2 kgcm                                          |
| 取り付け直す<br>クねじ回しる<br>べてしっか!<br>い。代わりに<br>ていることを<br>ージの『ねし | まときは: 使用しているねじが正しいことを確<br>使用している場合は、表に示されているトル!<br>りと締めてください。取り外したねじを使用した<br>二新しいねじを使用してください。ねじがしった<br>E確認してください(トルク・ドライバーがない<br>じの締め付けについて』を参照)。 | 認して、トル<br>クでねじをす<br>ないでくださ<br>かりと締まっ<br>1場合は、4ペ |

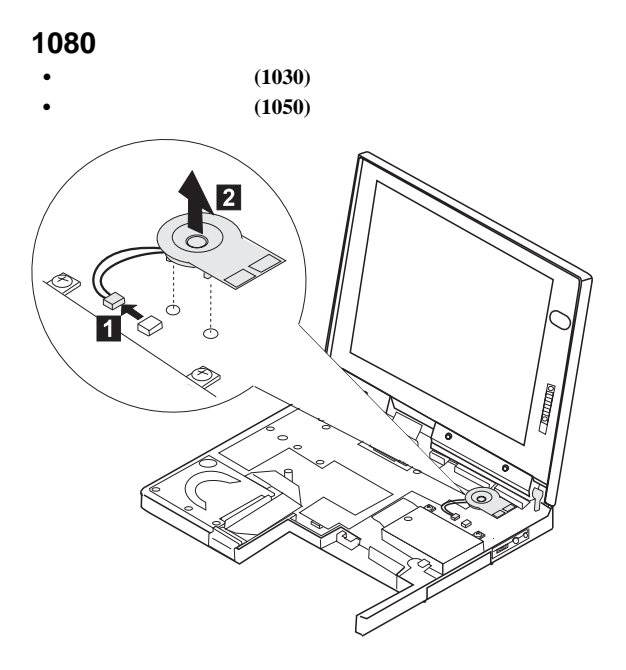

### 1081 HDD フラット・ケーブル

- バッテリー・パック (1030)
- キーボード・ベゼル (1050)

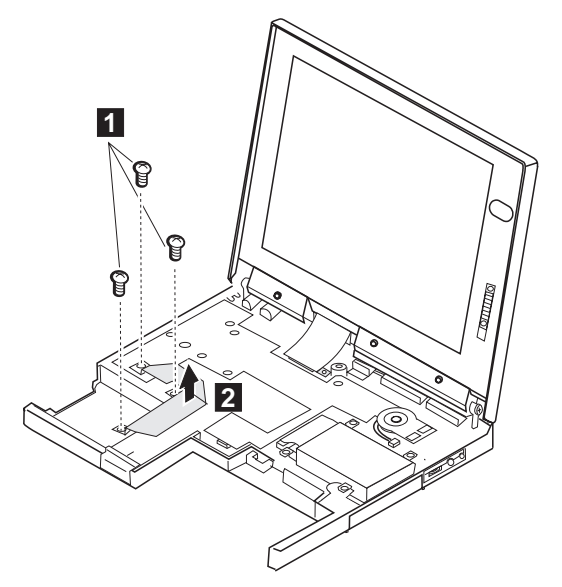

| ステップ                                                     | サイズ (数量)                                                                                                    | トルク                                             |
|----------------------------------------------------------|----------------------------------------------------------------------------------------------------|-------------------------------------------------|
| 1                                                        | M2.5 x 5 mm、黄色バインド (3)                                                                                                    | 3 kgcm                                          |
| 取り付け直す<br>クねじ回しる<br>べてしっかい<br>い。代わりに<br>ていることを<br>ージの『ねし | などきは: 使用しているねじが正しいことを確<br>を使用している場合は、表に示されているトルグ<br>りと締めてください。取り外したねじを使用した<br>こ新しいねじを使用してください。ねじがしった<br>距確認してください(トルク・ドライパーがない<br>この締め付けについて』を参照)。 | 認して、トル<br>?でねじをす<br>ないでくださ<br>かりと締まっ<br>1場合は、4ペ |

# 1090 PC カード・スロット・アセンブリー

- バッテリー・パック (1030)
- キーボード・ベゼル (1050)
- 注: PC カード・スロット・アセンブリーを取り外して交換する前 に、PC カードが取り外されており、イジェクト・レバーが突 き出ていないことを確認してください。

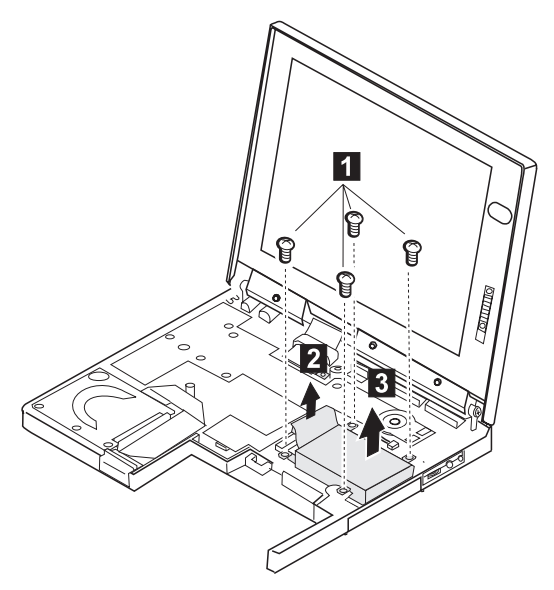

| ステップ                                                     | サイズ (数量)                                                                                                    | トルク                                             |
|----------------------------------------------------------|----------------------------------------------------------------------------------------------------|-------------------------------------------------|
| 1                                                        | M2.5 x 4 mm、黒バインド (4)                                                                                                    | 4 kgcm                                          |
| 取り付け直す<br>クねじ回しす<br>べてしっか!<br>い。代わりに<br>ていることす<br>ージの『ねし | なときは: 使用しているねじが正しいことを確<br>を使用している場合は、表に示されているトルク<br>と締めてください。取り外したねじを使用した<br>こ新しいねじを使用してください。ねじがしっか<br>E確認してください(トルク・ドライパーがない<br>この締め付けについて』を参照)。 | 認して、トル<br>クでねじをす<br>ないでくださ<br>かりと締まっ<br>\場合は、4ペ |

# 1100 ヒート・シンク

- バッテリー・パック (1030)
- キーボード・ベゼル (1050)

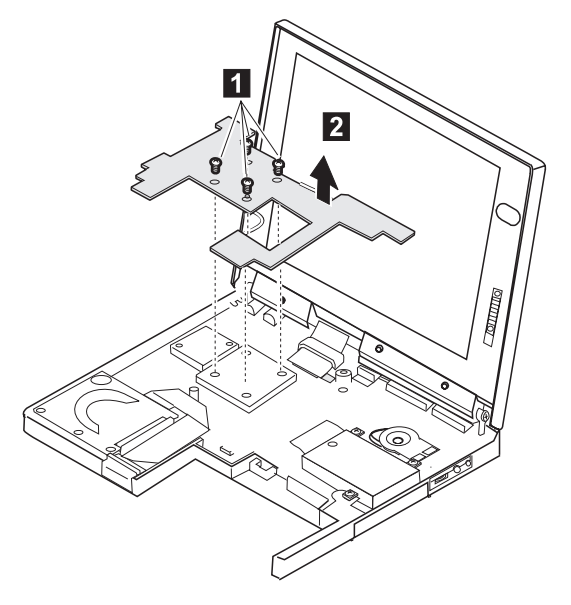

| ステップ                                                                                                    | サイズ (数量)            | トルク    |
|----------------------------------------------------------------------------------------------------|---------------------|--------|
|                                                                                                    | M2 x 4 mm、黄色皿ねじ (4) | 2 kgcm |
| 取り付け直すときは: 使用しているねじが正しいことを確認して、トル<br>クねじ回しを使用している場合は、表に示されているトルクでねじをす<br>べてしっかりと締めてください。取り外したねじを使用しないでくださ<br>い。代わりに新しいねじを使用してください。ねじがしっかりと締まっ<br>ていることを確認してください(トルク・ドライバーがない場合は、4ペ<br>ージの『ねじの絶か付けについて。を参照) |                     |        |

1110 CPU ミニカートリッジ

- バッテリー・パック (1030)
- キーボード・ベゼル (1050)
- ヒート・シンク (1100)

取り外すときは

CPU カートリッジの損傷を防ぐために、カートリッジはシステ ム・ボードから 10 mm 以上起こさないでください。

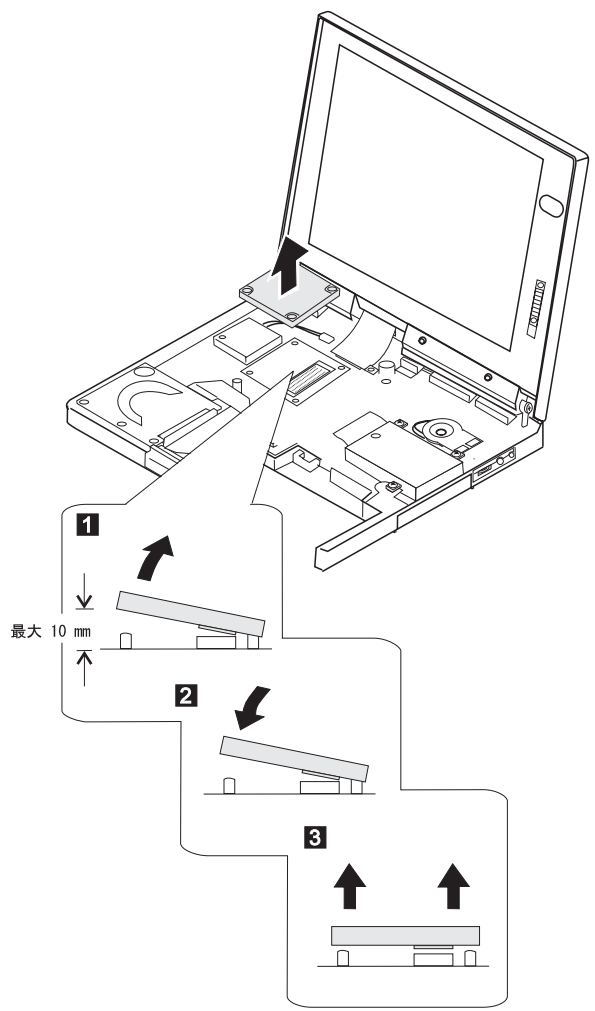

取り付け直すときは

- 1. コネクターに触れないでください。
- 2. モジュールに触れないでください。
- ねじ穴がシステム・ボードのスペーサー A、B、C、および D に合うように、CPU ミニカートリッジを置きます。
- 4. 位置1 1 を押しながら、位置2 2 を押します。
- 5. モジュールの表面にグリース (0.2 グラム)を塗ります。

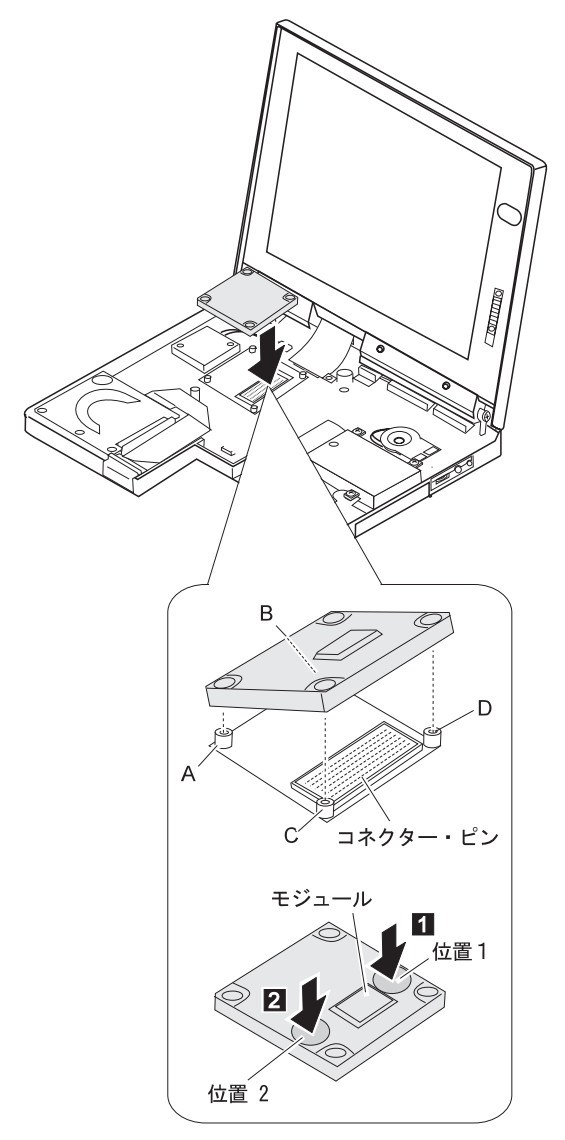

### 1120 ファン

- バッテリー・パック (1030)
- キーボード・ベゼル (1050)
- ヒート・シンク (1100)

モジュールの表面にグリース (0.2 グラム)を塗ります。モジュール の位置については、ステップ5 (62ページ) を参照してください。

注:

- 組み立てや分解の際には、ローターや羽根に触れないでくだ さい。割れることがあります。
- ファンを取り付け直すときは、ファンのケーブルをはさまな いようにしてください。

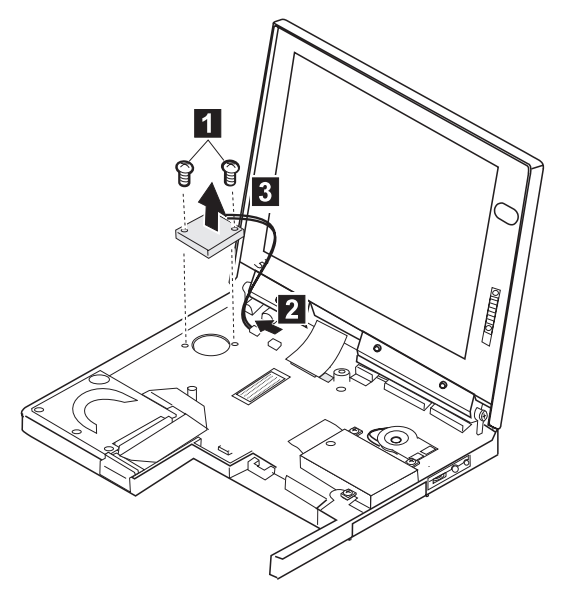

| ステップ                                                                                                    | サイズ (数量)            | トルク    |
|----------------------------------------------------------------------------------------------------|---------------------|--------|
| 1                                                                                                    | M2 x 8 mm、黄色平ねじ (2) | 2 kgcm |
| 取り付け直すときは:使用しているねじが正しいことを確認して、トルクねじ回しを使用している場合は、表に示されているトルクでねじをすべてしっかりと締めてください。取り外したねじを使用しないでください。代わりに新しいねじを使用してください。ねじがしっかりと締まっていることを確認してください(トルク・ドライバーがない場合は、4ページの『ねじの締め付けについて』を参照)。 |                     |        |

1130 システム・ボード

- DIMM (取り付けられている場合) (1020)
- バッテリー・パック (1030)
- ハード・ディスク・ドライブ (1040)
- キーボード・ベゼル (1050)
- LCD アセンブリー (1070)
- スピーカー (1080)
- HDD フラット・ケーブル (1081)
- PC カード・スロット・アセンブリー (1090)
- ヒート・シンク (1100)
- CPU ミニカートリッジ (1110)
- ファン (1120)

モジュールの表面にグリース (0.2 グラム) を塗ります。モジュール の位置については、ステップ 5 (62ページ) を参照してください。

注:

- システム・ボードを交換するときには、システム装置シリア ル番号も復元しなければなりません。復元するには、保守デ ィスケットの「システム ID 設定」オプションを選択しま す。システム・ボード上のフラッシュ ROM には、システム 装置シリアル番号やシステム・ボード・シリアル番号などの ThinkPad 固有の重要プロダクト・データ (VPD) が含まれて います。
- VPD の復元中に ThinkPad の電源をオフにしないでください。システム装置シリアル番号のラベルは、ベース・カバーに付いています。

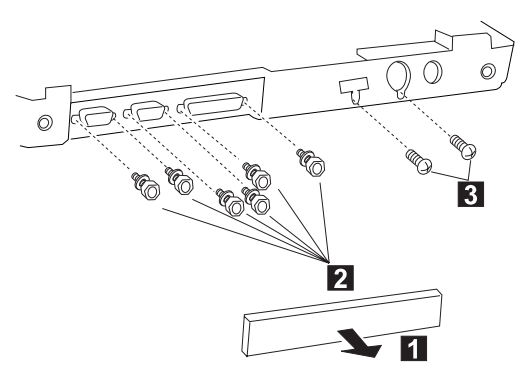

| ステップ | サイズ (数量)      | トルク    |
|------|---------------|--------|
| 2    | 六角ボルトねじ、銀 (6) | 4 kgcm |

| ステップ                                                     | サイズ (数量)                                                                                                    | トルク                                             |
|----------------------------------------------------------|----------------------------------------------------------------------------------------------------|-------------------------------------------------|
| 3                                                        | M2 x 3 mm、黄色皿ねじ (2)                                                                                                    | 1.5 kgcm                                        |
| 取り付け直す<br>クねじ回しる<br>べてしっかり<br>い。代わりに<br>ていることを<br>ージの『ねし | まときは: 使用しているねじが正しいことを確<br>E使用している場合は、表に示されているトル!<br>りと締めてください。取り外したねじを使用した<br>「新しいねじを使用してください。ねじがしった<br>E確認してください(トルク・ドライバーがない<br>じの締め付けについて』を参照)。 | 認して、トル<br>クでねじをす<br>ないでくださ<br>かりと締まっ<br>1場合は、4ペ |

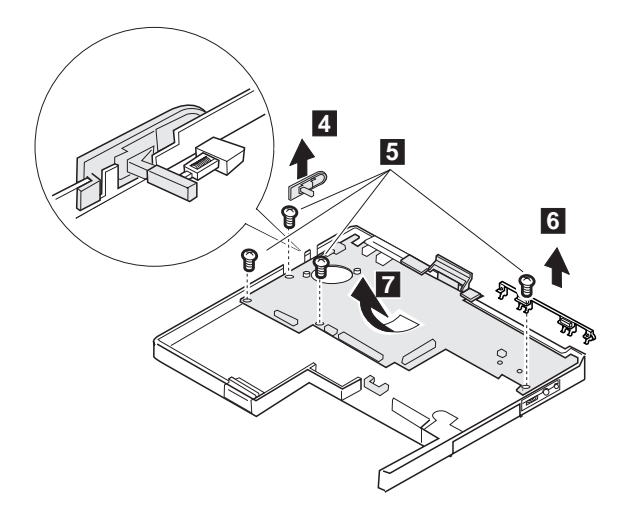

| ステップ                                                     | サイズ (数量)                                                                                                    | トルク    |
|----------------------------------------------------------|----------------------------------------------------------------------------------------------------|--------|
| 5                                                        | M2.5 x 4 mm、黒バインド (4)                                                                                                    | 4 kgcm |
| 取り付け直す<br>クねじ回しる<br>べてしっかり<br>い。代わりに<br>ていることを<br>ージの『ねし | ■ M2.5 X + mink 無パリント(+) + Kgcm<br>取り付け直すときは: 使用しているねじが正しいことを確認して、トル<br>クねじ回しを使用している場合は、表に示されているトルクでねじをす<br>べてしっかりと締めてください。取り外したねじを使用しないでくださ<br>い。代わりに新しいねじを使用してください。ねじがしっかりと締まっ<br>ていることを確認してください(トルク・ドライバーがない場合は、4ペ<br>ージの『ねじの絶か付けについて。を参照) |        |

2010 LCD フロント・カバー

- バッテリー・パック (1030)
- キーボード・ベゼル (1040)
- キーボード・ユニット (1050)
- LCD アセンブリー (1060)

#### - 重要 -

ノート型の ThinkPad の液晶ディスプレイには、 2,359,296 個以上の薄膜トランジスター (TFT) が使われています。常に 少数のドットが、欠落する、色がつかない、または光ったまま になるのは TFT 液晶ディスプレイ技術の特性です。こういっ たドットが多すぎると、画面が見にくくなります。色がつかな かったり、光ったままのドットが 21 個以上ある場合は、液晶 ディスプレイを交換してください。

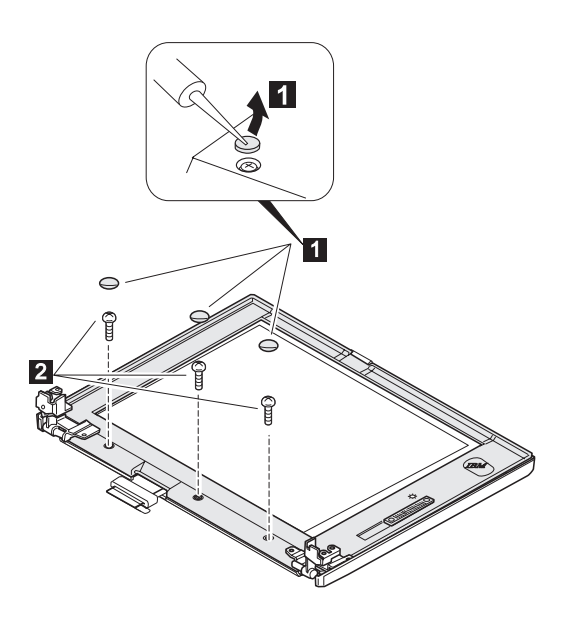

| ステップ                                                                                                    | サイズ (数量)                  | トルク    |
|----------------------------------------------------------------------------------------------------|---------------------------|--------|
| 2                                                                                                    | M2.5 x 5.5 mm、真ちゅう平ねじ (3) | 3 kgcm |
| M2.5 x 5.5 mm、具ちゅう平ねし(3) 3 kgcm<br>取り付け直すときは: 使用しているねじが正しいことを確認して、トル<br>クねじ回しを使用している場合は、表に示されているトルクでねじをす<br>べてしっかりと締めてください。取り外したねじを使用しないでください。代わりに新しいねじを使用してください。ねじがしっかりと締まっ<br>ていることを確認してください(トルク・ドライバーがない場合は、4ペ<br>ージの『ねじの締め付けについて』を参照)。 |                           |        |

LCD フロント・カバーには数個のラッチがあります。ステップ 3 の図のようにしてラッチを外します。

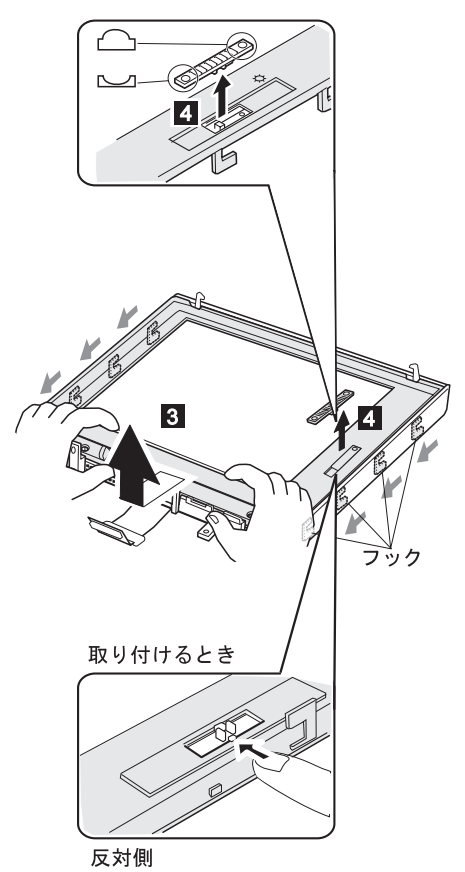

取り付け直すときは:

8 つのフックが正しくかみ合っていることを確認します。 スライド・ノブが正しく動作することを確認します。

# 2020 LCD パネル

- バッテリー・パック (**1030**)
- キーボード・ベゼル (1040)
- キーボード・ユニット (1050)
- LCD アセンブリー (1060)
- LCD フロント・カバー (2010)

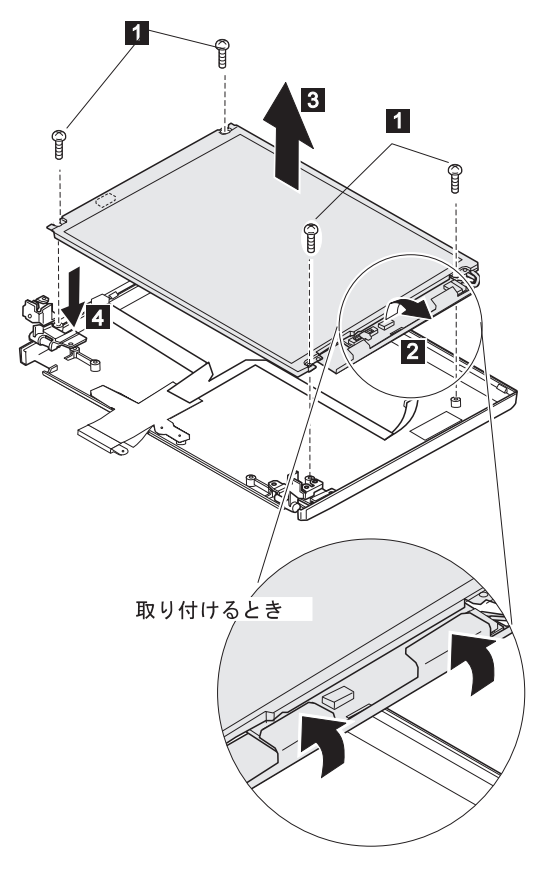

| ステップ                                                     | サイズ (数量)                                                                                                    | トルク                                             |
|----------------------------------------------------------|----------------------------------------------------------------------------------------------------|-------------------------------------------------|
| 0                                                        | M2.5 x 5.5 mm、真ちゅう平ねじ (4)                                                                                                    | 3 kgcm                                          |
| 取り付け直す<br>クねじ回しる<br>べてしっかり<br>い。代わりに<br>ていることを<br>ージの『ねし | たきは: 使用しているねじが正しいことを確<br>使用している場合は、表に示されているトル?<br>りと締めてください。取り外したねじを使用した<br>こ新しいねじを使用してください。ねじがしった<br>距認してください(トルク・ドライバーがない<br>この締め付けについて』を参照)。 | 認して、トル<br>?でねじをす<br>ないでくださ<br>かりと締まっ<br>1場合は、4ペ |

# 2030 LCD インバーター・カード

- バッテリー・パック (1030)
- キーボード・ベゼル (1040)
- キーボード・ユニット (1050)
- LCD アセンブリー (1060)
- LCD フロント・カバー (2010)
- LCD パネル (2020)

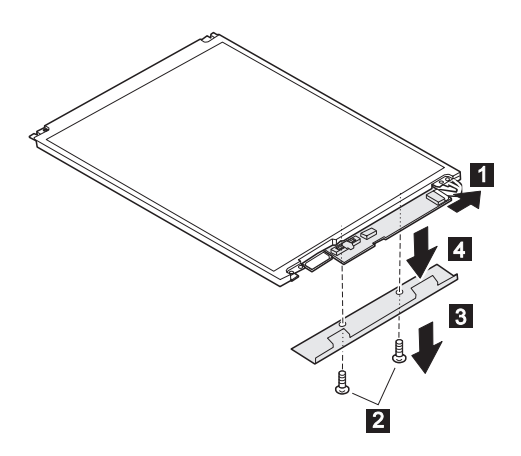

| ステップ                                                                                                    | サイズ (数量)                  | トルク    |
|----------------------------------------------------------------------------------------------------|---------------------------|--------|
| 2                                                                                                    | M2.5 x 3.0 mm、真ちゅう平ねじ (2) | 3 kgcm |
| 取り付け直すときは: 使用しているねじが正しいことを確認して、トル<br>クねじ回しを使用している場合は、表に示されているトルクでねじをす<br>べてしっかりと締めてください。取り外したねじを使用しないでくださ<br>い。代わりに新しいねじを使用してください。ねじがしっかりと締まっ<br>ていることを確認してください(トルク・ドライバーがない場合は、4ペ<br>ージの『ねじの締め付けについて』を参照)。 |                           |        |

警告: ケーブルには高電圧が流れるので注意してください。LCD コネクターは、まっすぐに並べてインバーター・カードに接 続します。

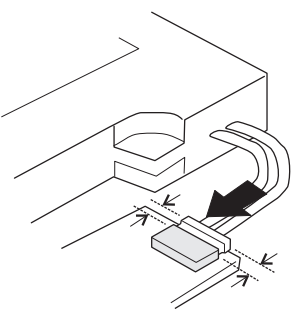

# 2040 LCD ケーブルおよび蝶つがい

- DIMM (取り付けられている場合) (1020)
- バッテリー・パック (1030)
- キーボード・ベゼル (1040)
- キーボード・ユニット (1050)
- LCD アセンブリー (1060)
- LCD フロント・カバー (2010)
- LCD パネル (2020)
- 1 2: LCD ケーブル
- 3 4 : ちょうつがい

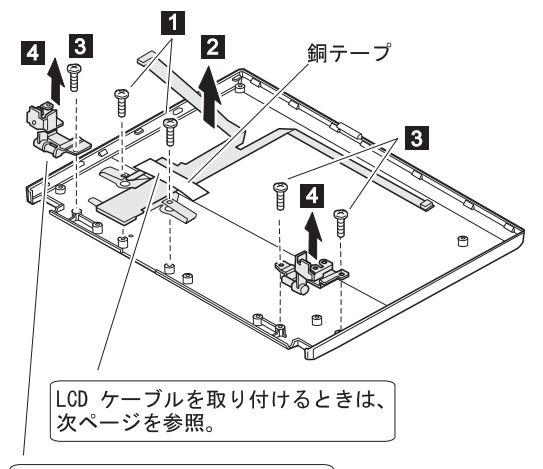

左蝶つがいを取り付けるときは、 次ページを参照。

| ステップ                                                                                                    | サイズ (数量)                  | トルク    |  |
|----------------------------------------------------------------------------------------------------|---------------------------|--------|--|
| 1                                                                                                    | M2.5 x 5.5 mm、真ちゅう平ねじ (2) | 3 kgcm |  |
| 3                                                                                                    | M2.5 x 5.5 mm、真ちゅう平ねじ (3) | 3 kgcm |  |
| 取り付け直すときは: 使用しているねじが正しいことを確認して、トル<br>クねじ回しを使用している場合は、表に示されているトルクでねじをす<br>べてしっかりと締めてください。取り外したねじを使用しないでください。代わりに新しいねじを使用してください。ねじがしっかりと締まっ<br>ていることを確認してください(トルク・ドライバーがない場合は、4ペ<br>ージの『ねじの締め付けについて』を参照)。 |                           |        |  |
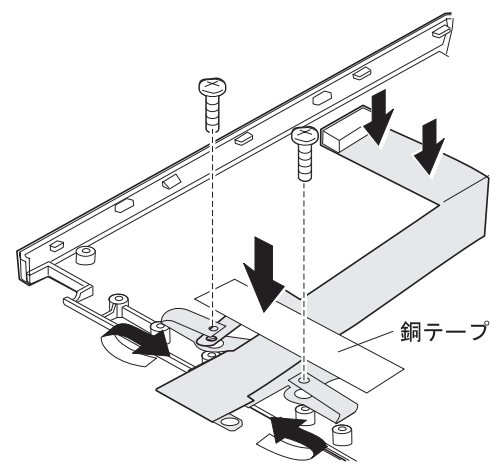

TFT パネルの蝶つがいを取り付け直すときは、左の蝶つがい にスペーサー (P/N 05K4658) を付けます。

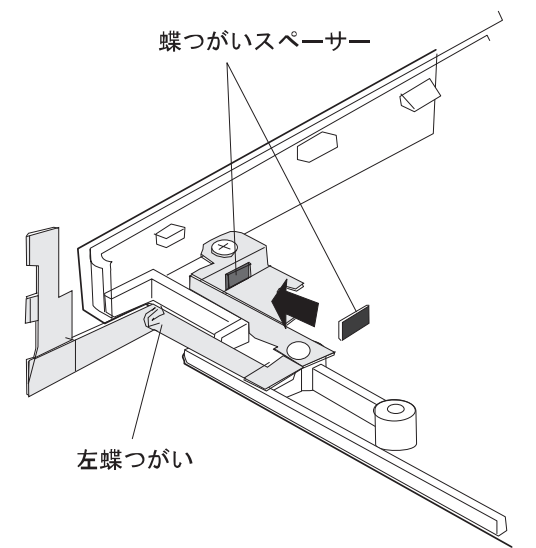

3010 ThinkPad ポート・リプリケーター (拡張 EtherJet 機構付き)

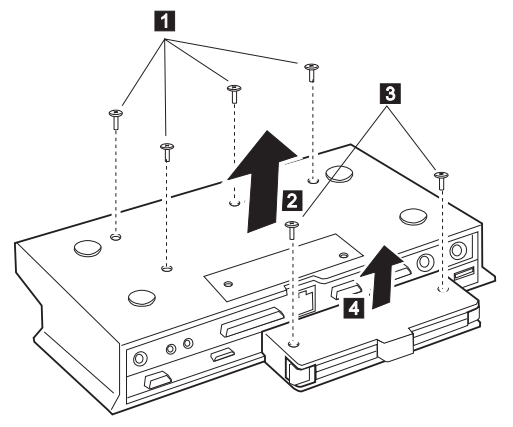

| ステップ                                                                                                    | サイズ (数量)                  | トルク    |
|----------------------------------------------------------------------------------------------------|---------------------------|--------|
| 1                                                                                                    | M2.5 x 5.5 mm、真ちゅう平ねじ (2) | 3 kgcm |
| 3                                                                                                    | M2.5 x 5.5 mm、真ちゅう平ねじ (3) | 3 kgcm |
| 取り付け直すときは: 使用しているねじが正しいことを確認して、トル<br>クねじ回しを使用している場合は、表に示されているトルクでねじをす<br>べてしっかりと締めてください。取り外したねじを使用しないでくださ<br>い。代わりに新しいねじを使用してください。ねじがしっかりと締まっ<br>ていることを確認してください(トルク・ドライバーがない場合は、4ペ<br>ージの『ねじの締め付けについて。を参照) |                           |        |

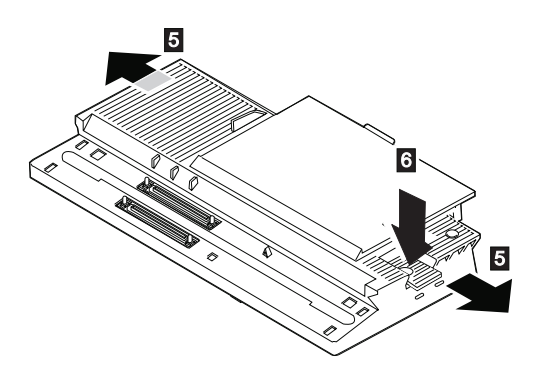

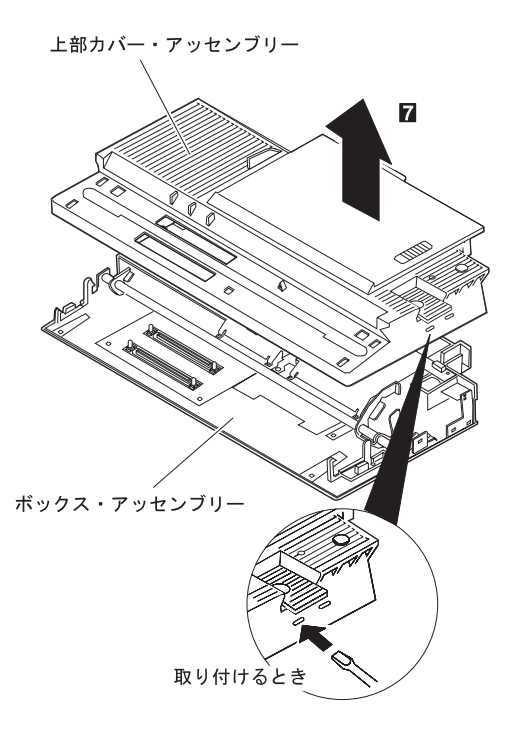

各部の名称と位置

システム(正面) 1 LCD 2 輝度調節つまみ (コントラストつまみ) 3 ヘッドホン・ジャック 4 マイクロホン/ライン入力ジャック 5 赤外線ポート 6 PC カード・スロット 7 PC カード排出ボタン 8 バッテリー・パック 9 トラックポイント、左ボタン、右ボタン 10 LCD ラッチ 11 Fn **+**-12 キーボード 13 システム・インディケーター・パネル 14 内蔵マイクロホン

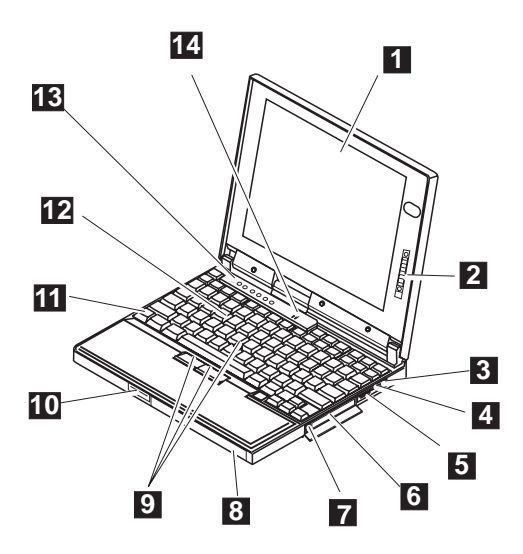

# システム(底面) システム拡張コネクター セキュリティーかぎ穴 メモリー・スロット ハード・ディスク・ドライブ・スロット バッテリー・バック バッテリー・パック・ラッチ バックアップ・バッテリー・スロット

8 リセット・ボタン

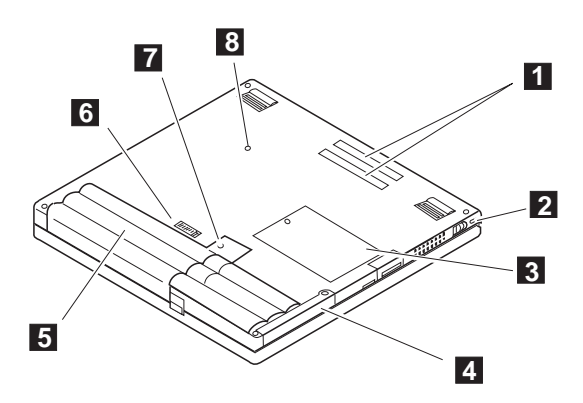

## システム (背面)

| 1  | 外付けドライブ・コネクター    |
|----|------------------|
| 2  | ファン・ルーバー         |
| 3  | 電源スイッチ           |
| 4  | セキュリティーかぎ穴       |
| 5  | 電源ジャック           |
| 6  | 外付け入力装置コネクター     |
| 7  | ユニバーサル・シリアル・ポート  |
| 8  | シリアル・コネクター       |
| 9  | パラレル・コネクター       |
| 10 | ┃ 外付けディスプレイ・コネクタ |
| 11 | コネクター・カバー        |

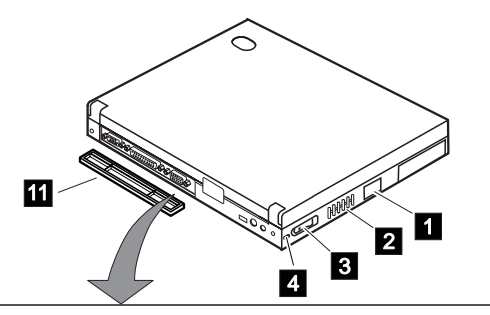

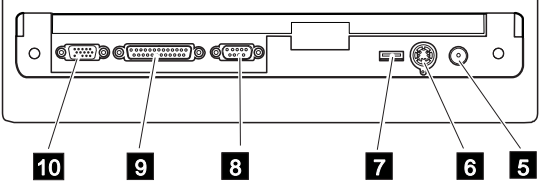

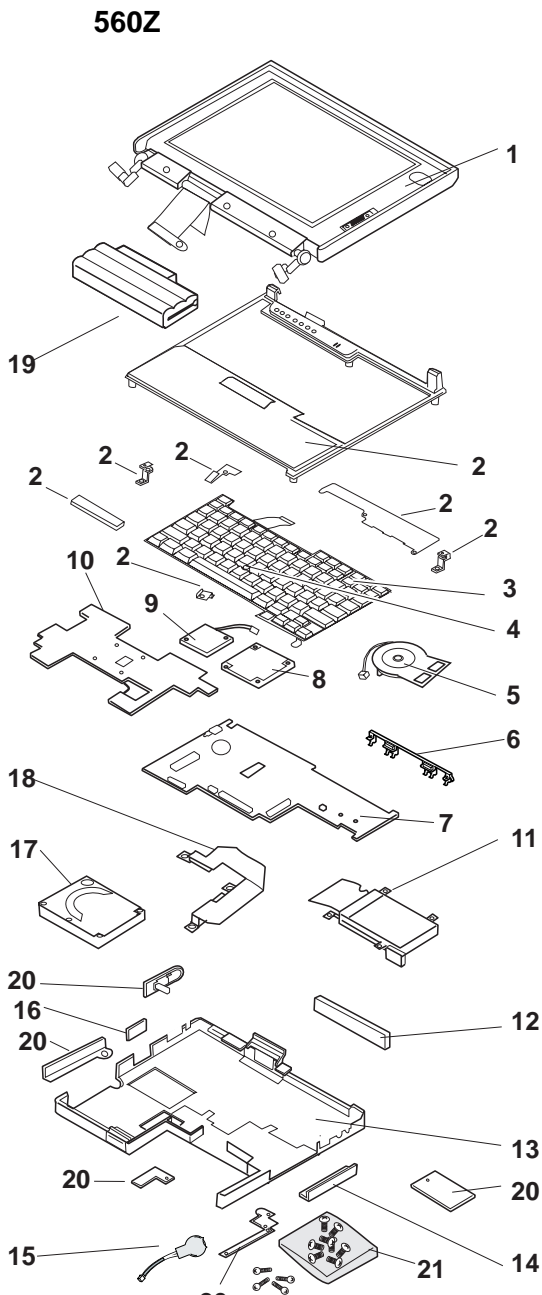

| 参照着 | 琴号 FRU 名                                   | FRU 番号   |
|-----|--------------------------------------------|----------|
| 1   | LCD Assembly                               |          |
|     | (80 ページの LCD Assembly を参照)                 |          |
| 2   | Keyboard Bezel Kit (次のものを含む):              | 05K5424  |
|     | Keyboard Bezel Assembly                    |          |
|     | Hinge Support Bracket (Left & Right)       |          |
|     | Keyboard Bracket (3 Pcs)                   |          |
|     | Gasket                                     |          |
| 3   | Keyboard (81 ページの Keyboards を参照)           |          |
| 4   | TrackPoint Cap                             | 84G6536  |
| 5   | Speaker                                    | 05K5421  |
| 6   | EMI Bracket I/O                            | 46H4032  |
| 7   | System Board (32MB)                        | 10L1145  |
|     | System Board (64MB)                        | 10L1164  |
| 8   | CPU Mini Cartridge (233 MHz)               | 10L1023  |
|     | CPU Mini Cartridge (300 MHz)               | 10L1150  |
| 9   | Fan                                        | 05K5420  |
| 10  | Heat Sink                                  | 05K5418  |
| 11  | Card-Bus Slot                              | 05K5422  |
| 12  | Rubber Cap I/O                             | 46H4151  |
| 13  | Base Cover                                 | 05K5417  |
| 14  | PC Card Cover                              | 12J1691  |
| 15  | Backup Battery                             | 12J1695  |
| 16  | FDD Connector Cover                        | 12J1692  |
| 17  | Hard Disk Drive Assembly                   |          |
|     | 4.0GB HDD Assembly (9.5 mm)                | 22L0024  |
|     | with Spacer                                | 02117005 |
|     | 4.0GB HDD Assembly (12.5 mm)               | 83H/085  |
| 10  | 6.4GB HDD Assembly (12.5 mm)               | 83H/103  |
| 18  | HDD Flat Cable                             | 05K2759  |
| 19  | Battery Pack                               | 46H4144  |
| 20  | Mechanical Parts                           | 05K5423  |
|     | HDD Lld<br>Dower Switch Knoh               |          |
|     | DIMM Socket Lid                            |          |
|     | Packup Pattery Compartment Lid             |          |
|     | Breaket Bettery Guide                      |          |
| 21  | Scrow Kit                                  | 0585410  |
| 21  | Screw M2 I 4 MC/Heat Sink(10)              | 4761072  |
|     | Screw M2-LA - $MC/HCat SHIK(10)$           | 4761170  |
|     | Screw M2-L0 -Tan(10)<br>Screw M2-L $2(10)$ |          |
|     | Screw M2 5-I $2(10)$                       | 05K5577  |
|     | Screw M2.3-L2(10)<br>Screw M2.5-L11(10)    | 05K5575  |
|     | SCIEW 112.3-L11(10)                        | 0515575  |

| 参照番号 FRU 名 |                       | FRU 番号  |
|------------|-----------------------|---------|
| NS         | Other (Not Shown)     |         |
|            | External FDD (2-mode) | 10H4056 |
|            | External FDD (3-mode) | 39F2086 |
|            | External FDD Cable    | 12J1711 |
|            | AC Adapter (56W)      |         |
|            | 2-pin                 | 11J8974 |
|            | 3-pin                 | 11J8956 |
|            | Screw Cap, Front      | 66G5046 |
|            | Screw Cap, Bottom     | 11J8919 |
|            |                       |         |

# LCD アセンブリー

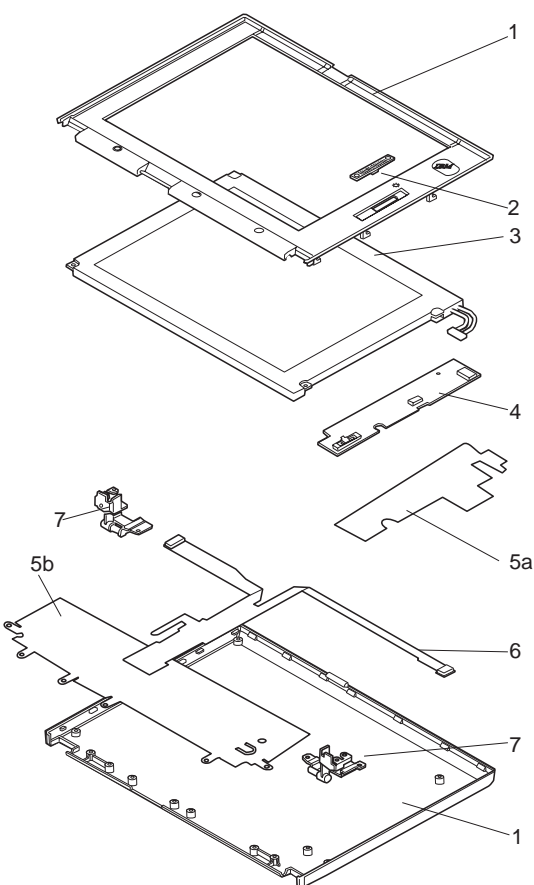

| 参照番号 FRU 名 |                   | FRU 番号  |
|------------|-------------------|---------|
| 1          | LCD Cover Set     | 05K4602 |
| 2          | Control Knob      | 12J9664 |
| 3          | LCD Panel         | 05K9353 |
| 4          | LCD Inverter Card | 10L0916 |
| 5          | Shield Kit        | 05K5656 |
|            | a.Inverter Shield |         |
|            | b.LCD Shield      |         |
| 6          | LCD Cable         | 05K2794 |
| 7          | Hinge Left/Right  | 05K5657 |
|            |                   |         |

### キーボード

| FRU 番号  |
|---------|
| 02K4785 |
| 02K4786 |
| 02K4787 |
| 02K4788 |
| 02K4789 |
| 02K4790 |
| 02K4791 |
| 02K4792 |
| 02K4793 |
| 02K4794 |
| 02K4795 |
| 02K4796 |
| 02K4797 |
| 02K4798 |
| 02K4799 |
| 02K4800 |
| 02K4801 |
| 02K4802 |
| 02K4803 |
|         |

#### 各種パーツおよびオプション・パーツのリスト *<sup>各種パーツ</sup>*

 FRU 名
 FRU 番号

 Screw Kit (nylon-coated screws を含む)
 12J0808

 Screw Kit (M2.5 x 3.5 mm, nylon-coated)
 97H3917

 Screw Kit (M2.5 x 6.5 mm, nylon-coated)
 97H3918

 Screw Kit (M2.5 x 11.5 mm, nylon-coated)
 97H3919

 Screw Kit (LCD)
 46H4160

オプション・パーツ

-注一

- AC アダプターを交換する場合は、ThinkPad が他の国 で製造されていても、ThinkPad を使用する国用のアダ プターを使用してください。
- システム装置の保証はすべてのオプションには適用され ません。

| FRU 名                                  | FRU 番号  |
|----------------------------------------|---------|
| Headset                                | 85G1529 |
| 6.4GB HDD Assembly (12.5 mm)           | 02K0520 |
| Microphone                             | 66G7871 |
| PS/2 Miniature Mouse                   | 95F5723 |
| ThinkPad Port Replicator               |         |
| with Advanced EtherJet Feature         |         |
| Box Assembly                           | 05K4874 |
| Upper Cover Assembly                   | 05K4875 |
| ThinkPad 560 Port Replicator I         | 05K4645 |
| DIMM 16MB (60 ns)                      | 01K1115 |
| DIMM 32MB (60 ns)                      | 42H2769 |
| DIMM 64MB (60 ns)                      | 42H2817 |
| Interface Cable to System for Keyboard | 84G2531 |
| Interface Cable to Keyboard for Keypad | 84G2532 |
| Mini-DIN to Mini-DIN Cable             | 84G6474 |

| FRU 名              | FRU 番号  |
|--------------------|---------|
| Belgian            | 95F5741 |
| Canadian French    | 95F5466 |
| Danish             | 95F5467 |
| Dutch              | 95F5467 |
| French             | 95F6313 |
| German             | 95F6314 |
| Greek              | 95F5467 |
| Hebrew             | 95F5741 |
| Icelandic          | 95F5467 |
| Italian            | 95F6316 |
| Japanese           | 79F6401 |
| Norwegian          | 95F5467 |
| Spanish            | 95F6315 |
| Swedish or Finnish | 95F5468 |
| Swiss French       | 95F5711 |
| Swiss German       | 95F5715 |
| Turkish            | 95F5467 |
| U.K. English       | 95F5741 |
| U.S. English       | 95F5741 |
|                    |         |

黒色キーパッド

| FRU 名        | FRU 番号  |
|--------------|---------|
| French       | 84G6286 |
| German       | 84G6280 |
| Italian      | 84G6292 |
| Norwegian    | 84G6310 |
| Swedish      | 84G6304 |
| U.K. English | 84G6298 |
| U.S. English | 84G2530 |

#### 黒色キーボード

| FRU 名        | FRU 番号  |
|--------------|---------|
| French       | 84G6285 |
| German       | 84G6279 |
| Italian      | 84G6291 |
| Norwegian    | 84G6309 |
| Swedish      | 84G6303 |
| U.K. English | 84G6297 |
| U.S. English | 84G2529 |

アクセサリー

| FRU 名                |  |
|----------------------|--|
| Keyboard/Mouse Cable |  |

# FRU 番号

54G0444

ツール

| FRU 名                   | FRU 番号  |
|-------------------------|---------|
| Tri-Connector Wrap Plug | 72X8546 |
| PC Test Card            | 35G4703 |
| USB Parallel Test Cable | 05K2580 |
| Screwdriver Kit         | 95F3598 |
| Torque Screwdriver      | 05K4695 |
| 5mm Socket Wrench       | 05K4694 |
| Screwdriver             | 05K4693 |

特定の国用の IBM 電源コードは、通常その国でだけ入手できます。

2 ピン電源コードの場合:

| <b>IBM</b> 電<br>源コード<br>パーツ番<br>号 | 使用される国                                                                                                    |
|-----------------------------------|----------------------------------------------------------------------------------------------------|
| 13H5264                           | Bahamas, Barbados, Bermuda, Bolivia, Canada,<br>Cayman Islands, Colombia, Costa Rica, Dominican<br>Republic, Ecuador, El Salvador, Guatemala, Guyana,<br>Haiti, Honduras, Jamaica, Korea (South), Mexico,<br>Netherlands Antilles, Nicaragua, Panama, Peru,<br>Philippines, Saudi Arabia, Suriname, Taiwan,<br>Thailand, Trinidad (West Indies), United States of<br>America, Venezuela |
| 13H5267                           | Abu Dhabi, Albania, Antigua, Bahrain, Brunei,<br>Dubai, Fiji, India, Ireland, Kenya, Kuwait, Macao,<br>Malaysia, Nigeria, Oman, People's Republic of<br>China (including Hong Kong), Qatar, Singapore,<br>United Kingdom                                                                                                    |
| 13H5270                           | Austria, Belgium, Bulgaria, Chile, Czech Republic,<br>Denmark, Egypt, Finland, France, Germany, Greece,<br>Hungary, Iceland, Indonesia, Israel, Italy,<br>Netherlands, Norway, Poland, Portugal, Romania,<br>Slovakia, Spain, Sweden, Switzerland, Turkey,<br>former Yugoslavia                                                                                                    |
| 13H5273                           | Japan                                                                                                    |
| 13H5276                           | Argentina, Australia, New Guinea, New Zealand,<br>Papua, Paraguay, Uruguay                                                                                                    |
| 13H5279                           | Bangladesh, Pakistan, South Africa, Sri Lanka                                                                                                    |

#### 3 ピン細型電源コードの場合:

| IBM 電<br>源コード<br>P/N | 使用される国                                                                                                    |
|----------------------|----------------------------------------------------------------------------------------------------|
| 76H3514              | Argentina, Australia, Papua New Guinea, New<br>Zealand, Paraguay, Uruguay                                                                                                    |
| 76H3516              | Bahamas, Barbados, Bermuda, Bolivia, Canada,<br>Cayman Islands, Colombia, Costa Rica, Dominican<br>Republic, Ecuador, El Salvador, Guatemala, Guyana,<br>Haiti, Honduras, Jamaica, Mexico, Netherlands<br>Antilles, Nicaragua, Panama, Peru, Philippines,<br>Saudi Arabia, Suriname, Taiwan, Trinidad (West<br>Indies), United States of America, Venezuela,<br>Thailand |
| 76H3518              | Austria, Belgium, Bulgaria, Czech Republic, Egypt,<br>Finland, France, Germany, Greece, Hungary,<br>Iceland, Indonesia, Netherlands, Norway, Poland,<br>Portugal, Romania, Slovakia, Spain, Sweden,<br>Turkey, former Yugoslavia                                                                                                    |
| 76H3520              | Denmark                                                                                                    |
| 76H3522              | Bangladesh, Pakistan, South Africa, Sri Lanka                                                                                                    |
| 76H3524              | Abu Dhabi, Albania, Antigua, Bahrain, Brunei,<br>Dubai, Fiji, India, Ireland, Kenya, Kuwait, Macao,<br>Malaysia, Nigeria, Oman, People's Republic of<br>China (including Hong Kong), Qatar, Singapore,<br>United Kingdom                                                                                                    |
| 76H3526              | Japan                                                                                                    |
| 76H3528              | Switzerland, Liechtenstein                                                                                                    |
| 76H3530              | Chile, Ethiopia, Italy, Libya                                                                                                    |
| 76H3532              | Israel                                                                                                    |
| 76H3535              | Korea                                                                                                    |

#### 特記事項

本書において、日本では発表されていない IBM 製品 (機械および プログラム)、プログラミングまたはサービスについて言及または説 明する場合があります。しかし、このことは、弊社がこのような IBM 製品、プログラミングまたはサービスを、日本で発表する意 図があることを必ずしも示すものではありません。本書で、IBM ライセンス・プログラムまたは他の IBM 製品に言及している部分 があっても、このことは当該プログラムまたは製品のみが使用可能 であることを意味するものではありません。これらのプログラムま たは製品に代えて、IBM の知的所有権を侵害することのない機能 的に同等な他社のプログラム、製品またはサービスを使用すること ができます。ただし、IBM によって明示的に指定されたものを除 き、これらのプログラムまたは製品に関連する稼働の評価および検 証はお客様の責任で行っていただきます。

IBM および他社は、本書で説明する主題に関する特許権(特許出願 を含む)、商標権、または著作権を所有している場合があります。本 書は、これらの特許権、商標権、および著作権について、本書で明 示されている場合を除き、実施権、使用権等を許諾することを意味 するものではありません。実施権、使用権等の許諾については、下 記の宛先に、書面にてご照会ください。

〒106-0032 東京都港区六本木 3 丁目 2-31 AP事業所 IBM World Trade Asia Corporation Intellectual Property Law & Licensing

#### 商標

以下の用語は、米国およびその他の国における IBM Corporation の商標です。

IBM ThinkPad TrackPoint

Windows<sup>®</sup>、Microsoft Corporation の登録商標です。

Pentium<sup>®</sup>、MMX<sup>™</sup>、ProShare<sup>®</sup>、LANDesk<sup>®</sup>、および ActionMedia<sup>®</sup> は、米国およびその他の国における Intel Corporation の商標または登録商標です。

その他の製品名または会社名は、それぞれ各社の商標または登録商 標です。

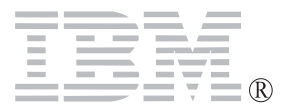

Printed in U.S.A.